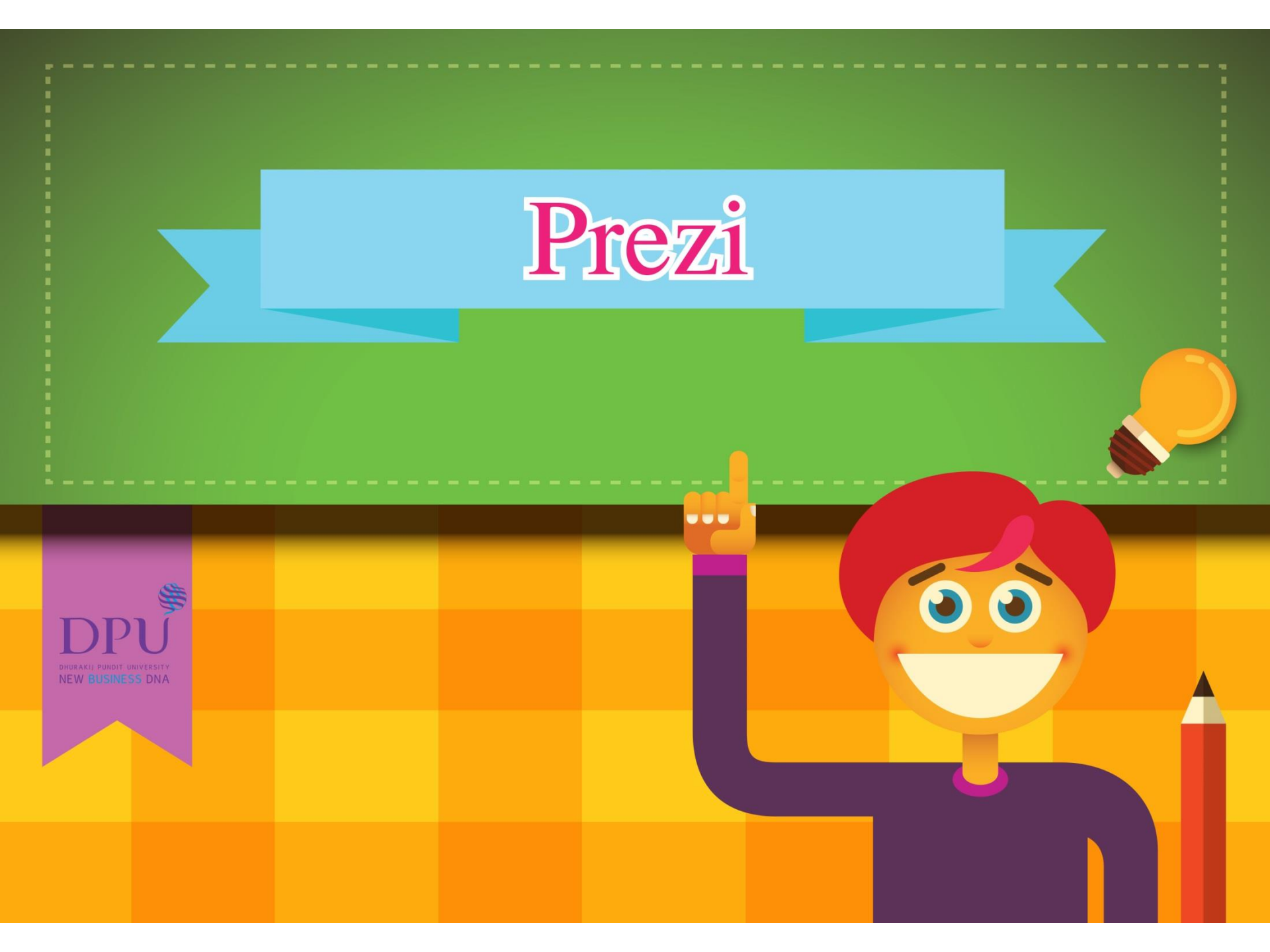

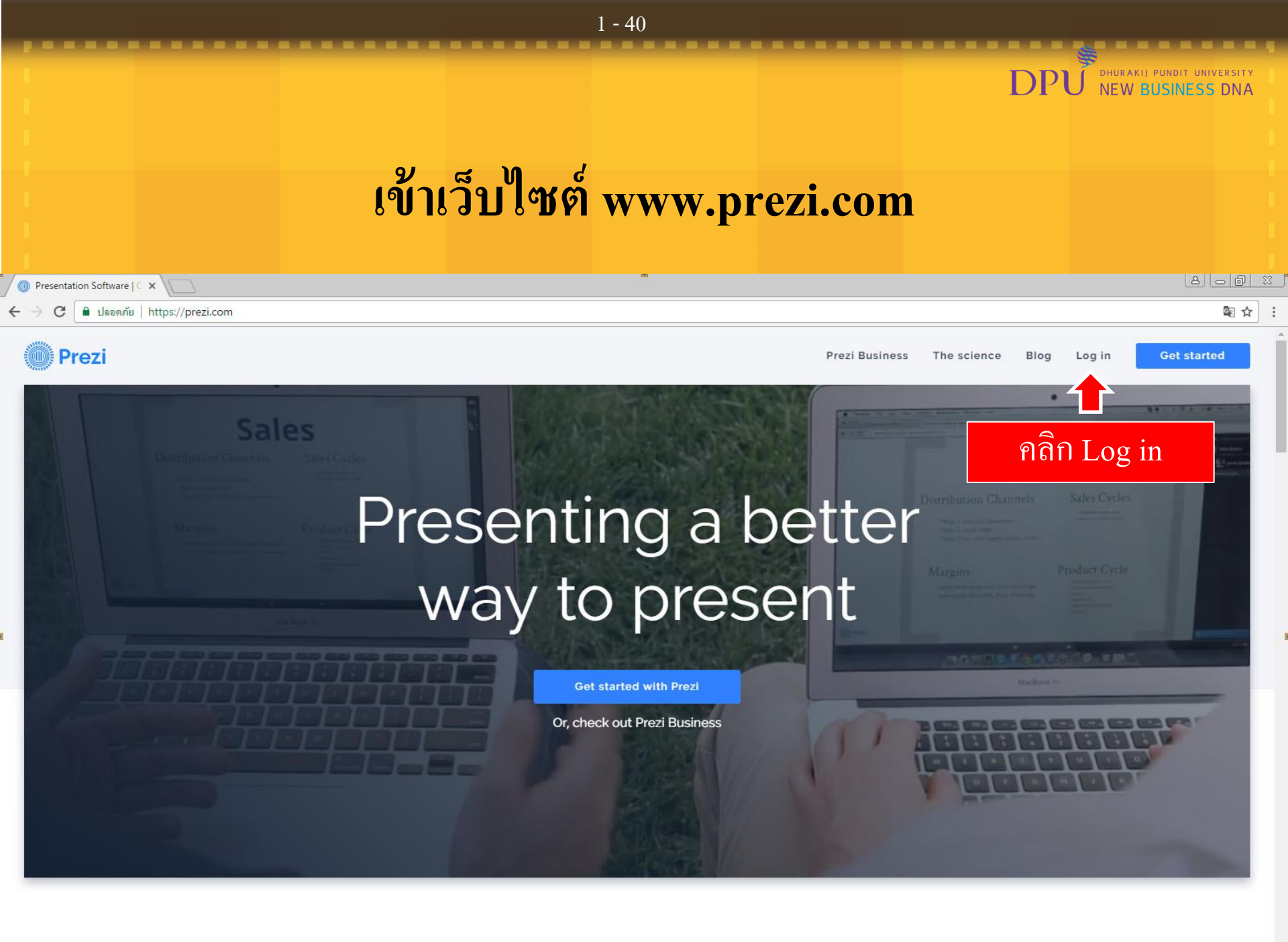

|                    |                               |                 | 2 - 40        |                                                    |
|--------------------|-------------------------------|-----------------|---------------|----------------------------------------------------|
|                    |                               |                 |               |                                                    |
|                    |                               |                 |               | DPU DHURAKIJ PUNDIT UNIVERSITY<br>NEW BUSINESS DNA |
|                    |                               |                 |               |                                                    |
|                    |                               |                 |               |                                                    |
|                    |                               |                 | 4 •           |                                                    |
|                    |                               |                 | เลือก Sign up |                                                    |
|                    |                               |                 |               |                                                    |
|                    |                               |                 |               |                                                    |
| 🖉 🔘 Log In   Prezi | ×                             |                 |               |                                                    |
| ← → C 🔒 ปลอดภั     | ัย   https://prezi.com/login/ |                 |               | @ ☆ :                                              |
| 🔘 Prezi            | CREATE EXPLORE                | LEARN & SUPPORT |               | PRICING GET STARTED                                |

| Log in                 | New to Prezi? Sign up   | เลือก Sign up |
|------------------------|-------------------------|---------------|
| E-mail                 |                         |               |
| Password               |                         |               |
| 1                      | .og in                  |               |
| Forgot y               | our password?           |               |
| f Log in with Facebook | in Log in with LinkedIn |               |

| PRODUC  | т соми  | PANY | CAREERS | SUPPO   | DRT COMM  | UNITY    | CONTACT | APPS     |
|---------|---------|------|---------|---------|-----------|----------|---------|----------|
| ENGLISH | ESPAÑOL | 한국어  | 日本語     | DEUTSCH | PORTUGUÊS | FRANÇAIS | MAGYAR  | ITALIANO |

### 3 - 40DHURAKIJ PUNDIT UNIVERSITY DPU NEW BUSINESS DNA เลือก Students & Teachers แล้วเลือก Educational Plans 8 - 6 % Pricing Plans and Option × 🔒 ปลอดภัย https://prezi.com/pricing/ C \$ ☆ : Prezi LOGIN MOST POPULAR Public **Pro Plus** Enjoy Pro Create an account for free. With a public account, your prezis will be publicly viewable, Storage 4GB Unlimited Unlimited searchable, and reusable. Privacy control CONTINUE FREE Access on any device Premium support **Students & Teachers** Image editing tools Offline access Prezi offers discounts when signing up with a school email address. Advanced Prezi training English language only Educational Plans -> Low commitment (monthly billing) \$10.00/mo \$20.00/mo \$30.00/mo Low price (annual billing) \$4.92/mo \$13.25/mo \$20.00/ เลือก Educational Plans Start Free Trial Start Free Trial Start Free Trial

2

## เลือก Edu Enjoy แล้วเลือก Choose Plan

| Pr  | icing Plans and Option 🗙 💭                 |                  | -                     |                  | a - 6 - 2                             |
|-----|--------------------------------------------|------------------|-----------------------|------------------|---------------------------------------|
| ← → | C 🔒 ปลอดภัย   https://prezi.com/pricing/ed | du/              |                       |                  | № ☆                                   |
|     | Prezi                                      |                  |                       |                  | LOGIN                                 |
|     | Education:                                 | Edu Enjoy        | BEST VALUE<br>Edu Pro | Edu Teams        | Not eligible for education discounts? |
|     | Storage                                    | 4GB              | Unlimited             | Unlimited        | SEE STANDARD PRICING                  |
|     | Control privacy settings                   | •                | •                     | •                | ·                                     |
|     | Access on any device                       | •                | •                     | •                | Questions?                            |
|     | Premium Support                            |                  | •                     | •                | <u>View Questions ↓</u>               |
|     | Image editing tools                        |                  | •                     | •                |                                       |
|     | Work offline                               |                  | •                     | •                |                                       |
|     | Prezi Training                             |                  |                       | •                |                                       |
|     | Central Account Management                 |                  |                       | •                |                                       |
|     | Low cost (billed annually)                 | Free             | <b>\$4.92</b> /mo     | For teams of 20+ |                                       |
|     |                                            |                  | 30 Days Free          |                  |                                       |
|     |                                            | Choose Plan      | Start Free Trial      | Learn More       |                                       |
|     |                                            |                  | _                     |                  |                                       |
|     |                                            | คลิก Choose Plan | n                     |                  |                                       |

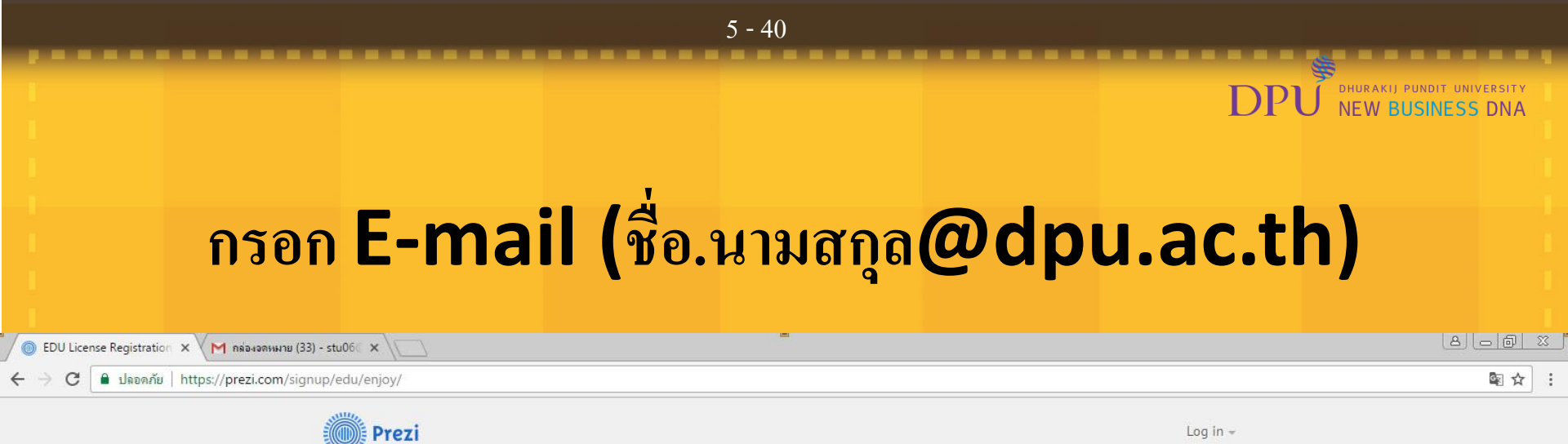

### Student/Teacher Verification

Please provide the email address issued to you by your educational institution.

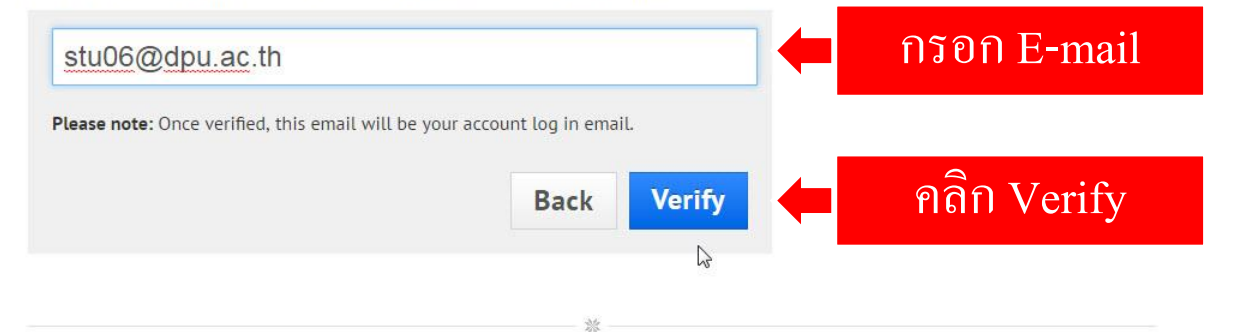

### Already have an account at Prezi?

If you want to change your existing license to an EDU license, you need to sign in first and choose Upgrade on Settings and License page.

© 2017 Prezi Inc. - English - Español - 한국어 - 日本語 - Deutsch - Português - français - Magyar - italiano - Privacy & Terms

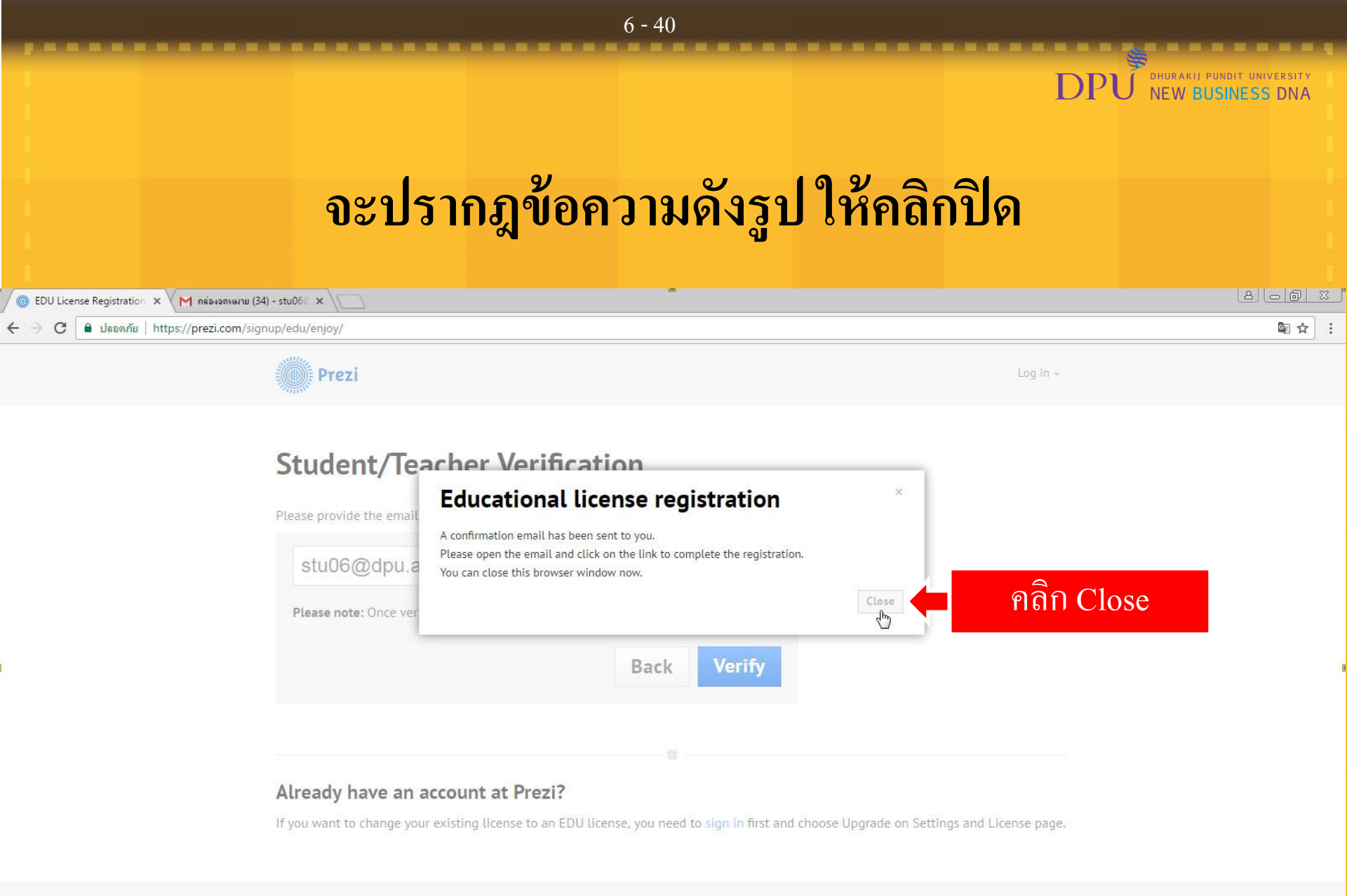

© 2017 Prezi Inc. > English - Español - 한국어 - 日本語 - Deutsch - Português - français - Magyar - Italiano - Privacy & Terms

## จะปรากฎหน้าต่าง E-mail ให้คลิกเปิดเมลล์จาก Prezi

| Presentation Software   C ×                                                                     | M กล่องออหมาย (34) - stu06© ×                    |                                                                                                    |           |
|-------------------------------------------------------------------------------------------------|--------------------------------------------------|----------------------------------------------------------------------------------------------------|-----------|
| ← → C 🔒 ปลอดภัย   htt                                                                           | tps://mail.google.com/mail/u/0/#inbox            |                                                                                                    | ۰ ک       |
|                                                                                                 |                                                  | ✓ Q                                                                                                    | 0 6       |
| จดหมาย -                                                                                        | □ - C เพิ่มเดิม -                                | 1–36 จาก 36 รายการ < > 🔳 🗸                                                                                                    | ¢         |
| เขียน                                                                                           | 🔲 🚖 Prezi                                        | Prezi.com: Verify your e-mail - กลิกเปิดเมลลำาก Prezi the link below or paste it into your browser: ht                                                           | 14:38     |
| <mark>กล้องจดหมาย (34)</mark><br>ติดดาว<br>จดหมายที่ส่งแล้ว<br>จดหมายร่าง<br>เพิ้มเดิม <i>⊷</i> | 그 ☆ Sutatip Natepathompor. (2)                   | งานใหม่: "How it Works: internet of Things:" - สวสดคุณรเนบธ Sutaup Natepathomporn เพสดงานเหมเน เทคนิคการเขียนข่าวเบื้องดัน 001 How it Works: ir                  | 1 มี.ค.   |
|                                                                                                 | $\Box \Leftrightarrow$ Sutatip Natepathomporn (. | งานใหม่: "ซีกี้ะรร" - สวัสดีคุณstu06 Sutatip Natepathomporn โพสด์งานใหม่ใน เทคนิคการเขียนข่าวเบื้องต้น 001 ะีกี้ะรรี รรีรั้ร เปิด หากไม่ต้องการรับอีเมลจาก Clas: | 24 ก.พ.   |
|                                                                                                 | 🗌 📩 ครูใน Classroom (2)                          | คำขอเข้าร่วม ครูใน Classroom ของคุณได้รับอนุมัติแล้ว - Google Groups โลโก้ของ Google Groups ขอแสดงความยินดี ผู้ดูแลกลุ่มได้อนุมัติคำขอเข้าร่วมกลุ่ม ค            | 6 ก.พ.    |
|                                                                                                 | 🗌 📩 V-CUBE One                                   | [V-CUBE One] Registration Completed - Dear Student06, Registration for V-CUBE One has been completed. Please check the following registration d                  | 27/10/59  |
|                                                                                                 | 🗌 🏠 Google                                       | การลงชื่อเข้าใช้ไหม่จาก Chrome บน Windows - การลงชื่อเข้าใช้ใหม่จาก Chrome บน Windows สวัสดี คุณ stu06 มีการใช้บัญชี Google stu06@dpu.ac.th ของ<br>ปกะ           | 27/10/59  |
| ด้นหาบุคคล<br>ดเหมือนว่าคณจะยังไม่มี                                                            | 口 ☆ V-CUBE One                                   | [V-CUBE One] Invitation to V-CUBE One - Dear Student06, You have been invited to V-CUBE One. Please access the link below and perform the registri               | 27/10/59  |
| ค <sup>ุ้</sup> นแชทด้วย ให้เชิญผู้<br>ติดต่อเพื่อเริ่มแชท                                      | □ ☆ Sutatip Natepathompor. (2)                   | งานใหม่: "จงทำแบบทดสอบ" - สวัสดีคุณstu06 Sutatip Natepathomporn โพสต์งานใหม่ใน เทคนิคการเขียนข่าวเบื้องต้น 001 จงทำแบบทดสอบ เปิด หากไม่ต้องกา                    | 25/10/59  |
| เรอาร์เพมเซม                                                                                    | □ ☆ Sutatip Natepathompor. (2)                   | <b>งานใหม่: "งานขึ้นที่ 1 จงอธิบายความหมายของ"</b> - สวัสดีคุณstu06 Sutatip Natepathomporn โพสต์งานใหม่ใน ABC123 ครบก่าหนด: 30 มิ.ย. งานชิ้นที่ 1                | 13/6/59   |
|                                                                                                 | 🗌 📩 Sutatip Natepathomporn (.                    | <b>งานใหม่: "งานขึ้นที่ 1 อธิบายความหมายของ"</b> - สวัสดีคุณstu06 Sutatip Natepathomporn โพสต์งานใหม่ใน ABC123 ครบกำหนด: 30 มิ.ย. งานขึ้นที่ 1                   | 10/6/59   |
|                                                                                                 | 🗌 🏦 Google Calendar                              | An event has been moved to Trash - An event has been moved to Trash Google Calendar now moves events to Trash when you delete them. This                         | 10/6/59   |
|                                                                                                 | 🗌 📩 Google                                       | การลงชื่อเข้าใช้ไหม่จาก Chrome บน Windows - การลงชื่อเข้าใช้ใหม่จาก Chrome บน Windows สวัสดี คุณ stu06 มีการใช้บัญชี Google stu06@dpu.ac.th                      | © 25/3/59 |
|                                                                                                 | 🗌 🚖 Google                                       | การลงชื่อเข้าใช้ไหม่จาก Chrome บน Windows - การลงชื่อเข้าใช้ใหม่จาก Chrome บน Windows สวัสดี คุณ stu06 มีการใช้บัญชี Google stu06@dpu.ac.th                      | @ 10/3/59 |
|                                                                                                 | 🗌 🚖 Google                                       | การลงชื่อเข้าใช้ไหม่จาก Chrome บน Windows - การลงชื่อเข้าใช้ใหม่จาก Chrome บน Windows สวัสดี คุณ stu06 มีการใช้บัญชี Google stu06@dpu.ac.th                      | @ 15/1/59 |
|                                                                                                 | 🔄 🚖 🛛 Jintana Praspan (Classro.                  | <b>งานใหม่: "ทดสอบครั้งที่ 1"</b> - AB101 การใช้งาน Google Classroom มีงานใหม่ "ทดสอบครั้งที่ 1" ครบกำหนด: 23 ธ.ค. เริ่มต้น:                                     | 22/12/58  |
|                                                                                                 | 🗌 ☆ 🛛 Jintana Praspan (Classro.                  | <b>คำถามใหม่: "ทดสอบครั้งที่ 1"</b> - AB101 การใช้งาน Google Classroom มีศาถามใหม่ "ทดสอบครั้งที่ 1" ครบกำหนด: 23 ธ.ค. เริ่มต้น:                                 | 22/12/58  |
|                                                                                                 | Jintana Praspan (Classro.                        | ดำคามใหม่: "วิเดราะห์ประเด็นข่าว" - AB101 การใช้งาน Google Classroom มีค่าถามใหม่ "วิเดราะห์ประเด็นข่าว การประกาศขี้ดมิสยนิเวิร์ส                                | 22/12/58  |

## เมื่อเปิดเมลล์ขึ้นมาแล้ว ให้คลิกที่ลิงก์ที่ระบบแนบมาด้านล่าง

8 - 40

| Presentation Softwar                                                                                    | e   C × M Prezi.com: Verify your e- ×                                                                                                    |                         |
|----------------------------------------------------------------------------------------------------|----------------------------------------------------------------------------------------------------|-------------------------|
| ← → C 🔒 ปลอด                                                                                            | ทีย https://mail.google.com/mail/u/0/#inbox/15ab7273a05a1682                                                                                                    | ⊛☆:                     |
|                                                                                                    | ે વ                                                                                                    | III O (S                |
| จดหมาย ∗                                                                                                | Image: Constraint of the second second s | < > = · \$              |
| เขียน                                                                                                   | Prezi.com: Verify your e-mail האפראפרא א אראנאראראט א 👘 🖪                                                                                                    | Google+ เพจทีเกี่ยวข้อง |
| กล่องจดหมาย (33)<br>ติดดาว                                                                              | Prezi <prezi@notify.prezi.com> 14:38 (7 นาทีที่ผ่านมา) ☆</prezi@notify.prezi.com>                                                                                                    | Prezi                   |
| จดหมายที่ส่งแล้ว                                                                                        | นี้ล้องกฤษ ▼ > ไทย ▼ แปลข้อความ ปิดสำหรับ: อังกฤษ ×                                                                                                    | ·                       |
| จดหมายราง<br>เพิ่มเติม <del>↓</del>                                                                     | Prezi                                                                                                    |                         |
| ต้นหาบุคคล<br>ดูเหมือนว่าคุณจะยังไว<br>คนแชทด้วย ให้เชิญผู้<br>ติดต่อเพื่อเริ่มแชท<br>เรียนรู้เพิ่มเดิม | រាំ<br>Hello,<br>Welcome to Prezil To complete the process, please click on the link below.                                                                                                    |                         |
|                                                                                                    | or paste it into your browser:                                                                                                    |                         |
|                                                                                                    | https://prezi.com/signup/verify/edu/enjoy/<br>05f4035e88006ffc354479ad8e3e4e78c6b61dea/<br>This link will be active for 3 hours.                                                                                                    |                         |
|                                                                                                    | Thank you,                                                                                                    |                         |
|                                                                                                    | Prezi                                                                                                    |                         |

https://click.prezi.com/t/jcjbaCKnQAAFqDIBLE1SSraDFF8DTMZ-baaaaBQYO~BMMEV36aa?k=-@s9uDsB&U=1k3rD%25v9UyljT.2Y&u=T&6=&i=qk2g1%25uJ%25t0G2V8Z.lfv%25t0JrWiy%25t0MnirW7%25t0Vm1%25~8nesf7%25t0rCWBrAwnzFr9xoWluCvByGRmznunvnyFTDSDsmVj%25t0E.

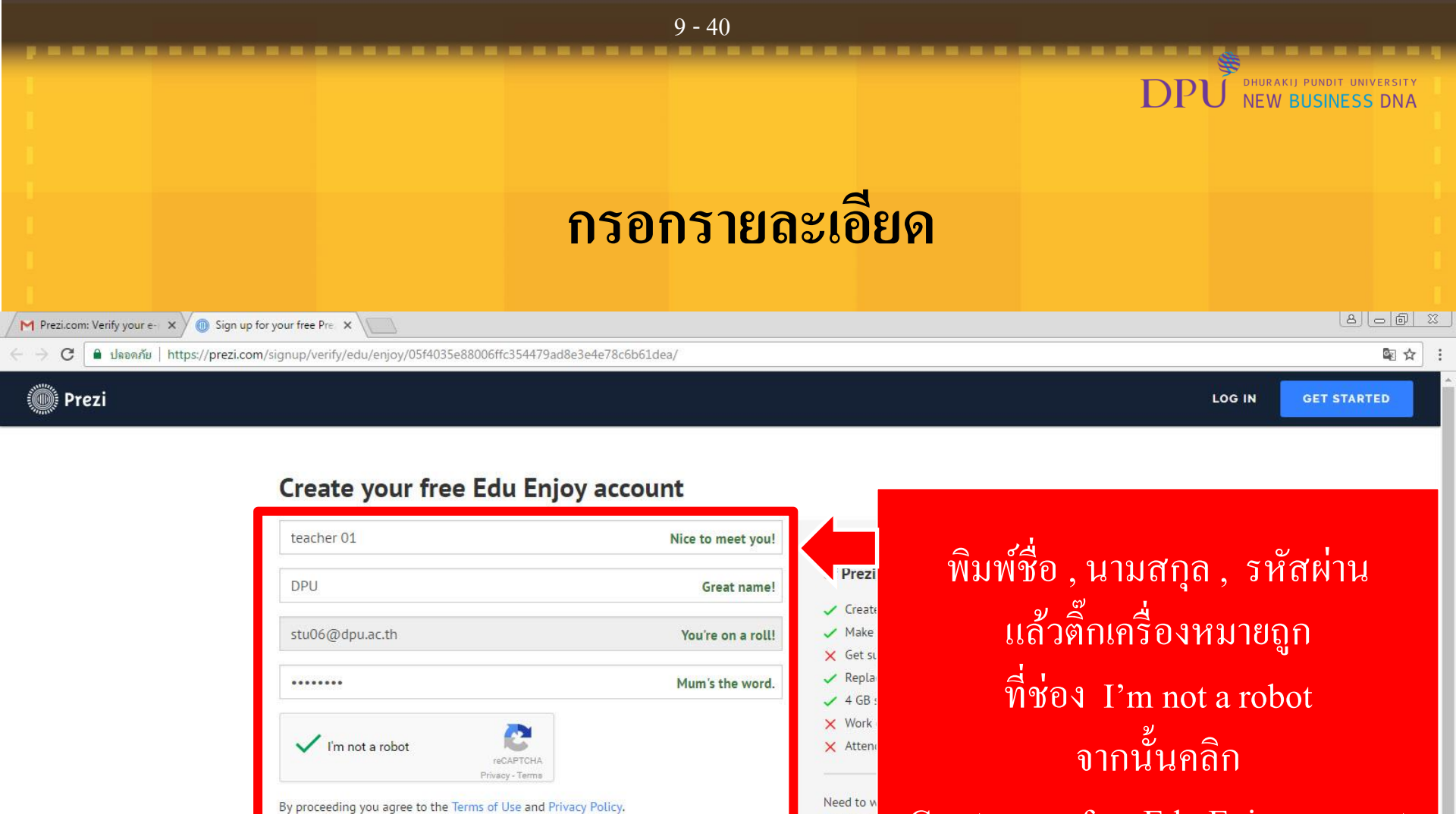

Create your free Edu Enjoy account

| PRODUC  | т сом   | PANY | CAREERS | SUPPO   | ORT COM   |          | CONTACT | APPS     |
|---------|---------|------|---------|---------|-----------|----------|---------|----------|
| ENGLISH | ESPAÑOL | 한국어  | 日本語     | DEUTSCH | PORTUGUÊS | FRANÇAIS | MAGYAR  | ITALIANO |

© 2017 Prezi Inc. Terms

Create your free Edu Enjoy account

Start you

Get Prezi t

## เลือก Educator (Teachers/ Administrators)

10 - 40

| M Prezi.com: Verify your e- 🗙 🔘 Prezi  |                                                                                         | 8 <u>6</u> 8                                                                                                    |
|----------------------------------------|-----------------------------------------------------------------------------------------|----------------------------------------------------------------------------------------------------|
| 🗧 🔶 C 🔒 ปลอดภัย   https://prezi.com/we | elcome/                                                                                 | ም 🗟 🕁                                                                                                    |
| 10 Peet                                |                                                                                         |                                                                                                    |
| Anna Air pa                            | Let's talk about you.<br>Tell us what you do so we can provide a better experience.     | and the same in the same in the sam |
|                                        | Student     Sales / Business<br>Development     Educator (Teachers /<br>Administrators) | เลือก Educator<br>(Teachers/Administrators)                                                                                                    |
|                                        |                                                                                         |                                                                                                    |
| ***                                    | H.R. / Training<br>Communications Other (Please specify)<br>Next                        | เลือกเสร็จแล้วกด Next                                                                                                    |

https://prezi.com/welcome/#

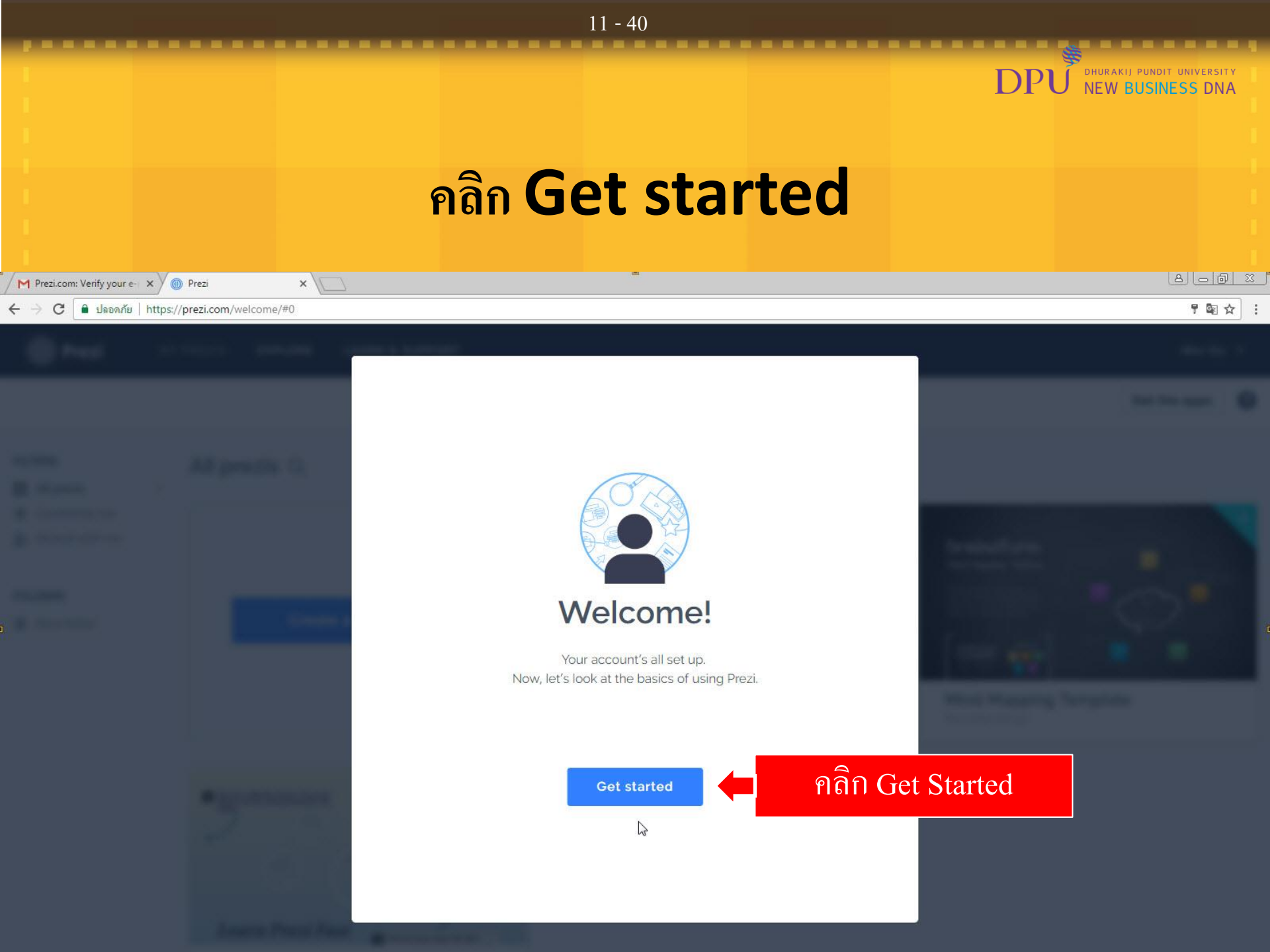

# DPU new Business DNA เลือก Educator (Teachers/ Administrators)

12 - 40

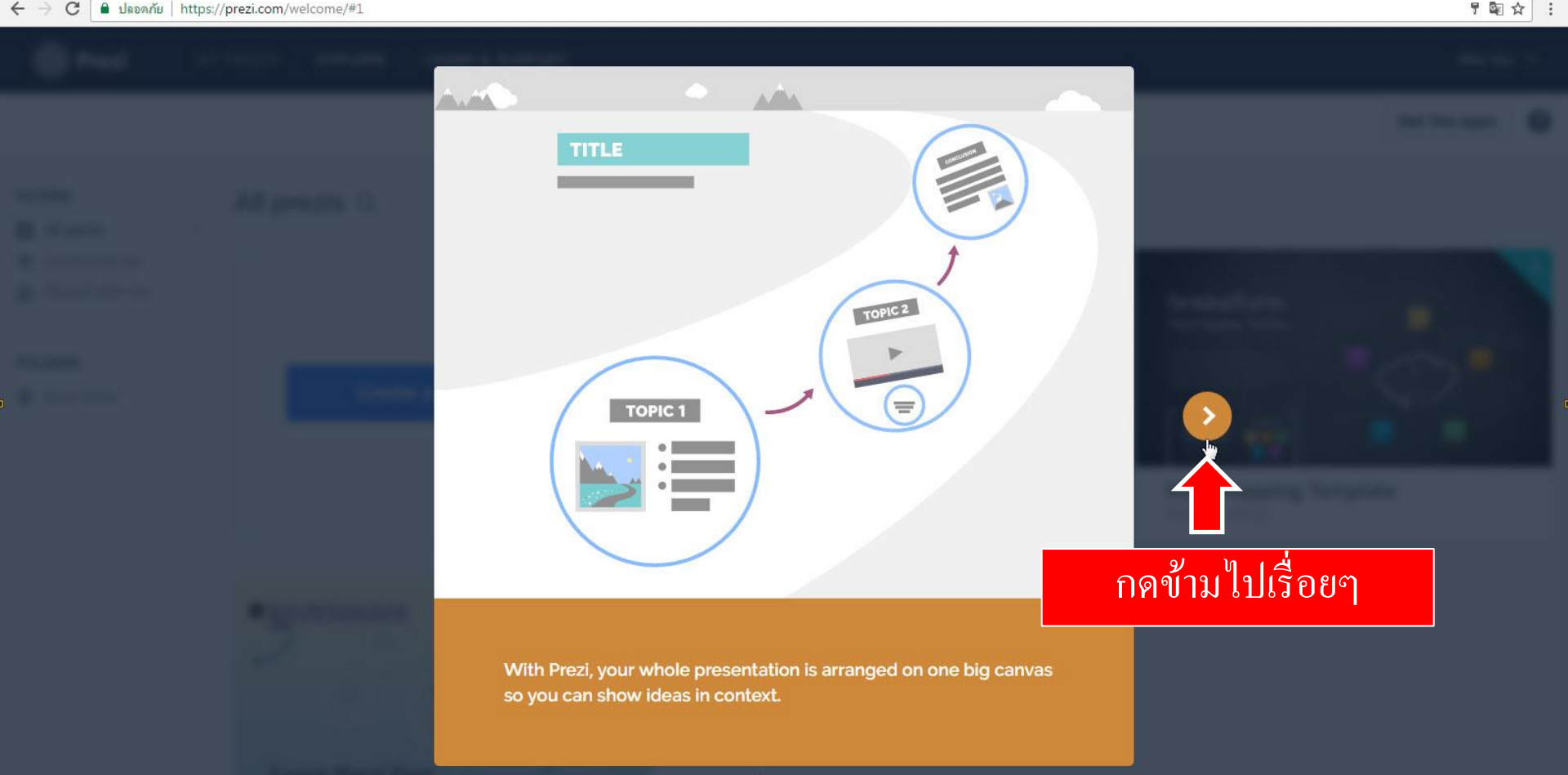

. . .

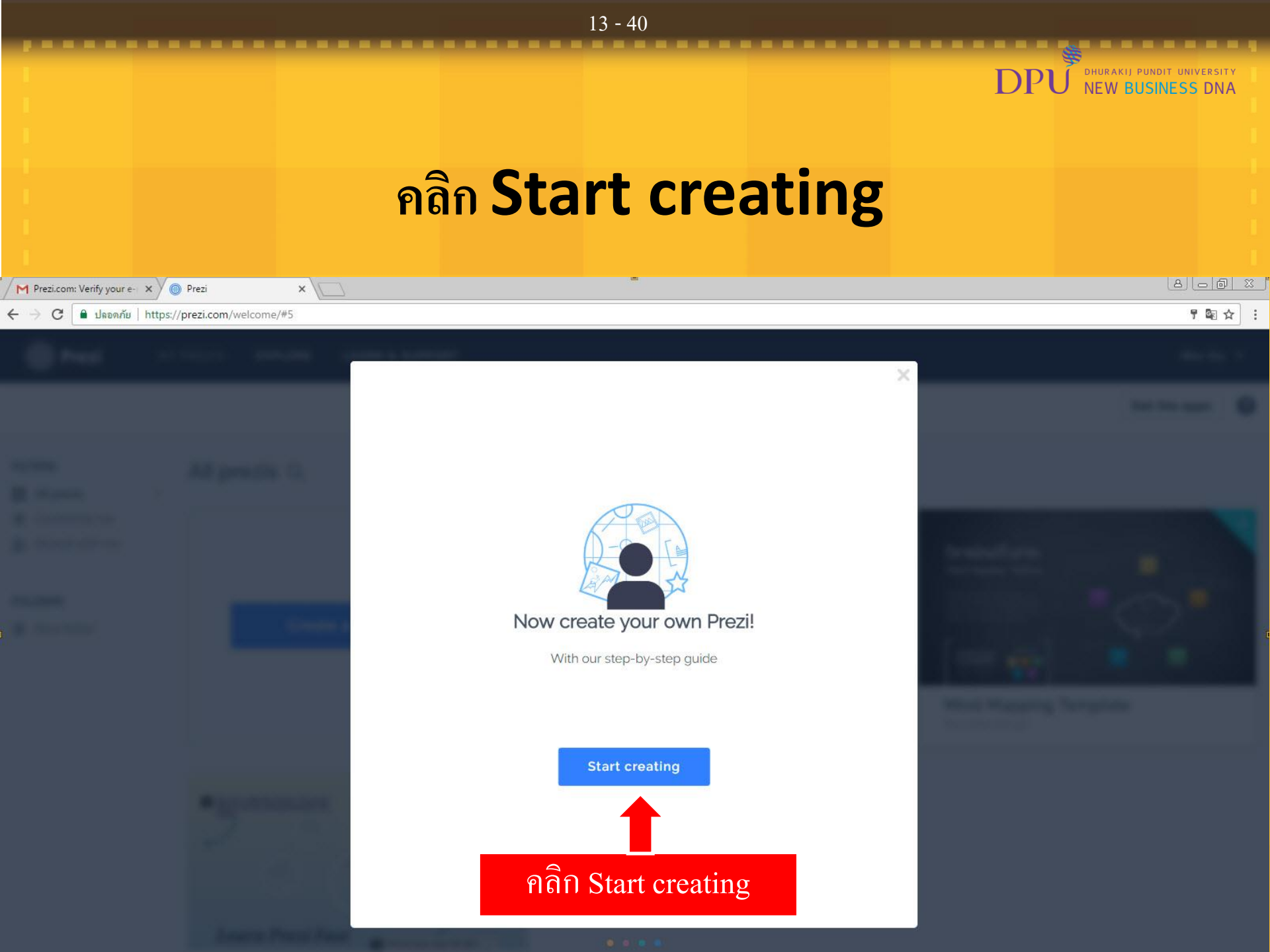

|                                                                       | 14 - 40           |                            |
|-----------------------------------------------------------------------|-------------------|----------------------------|
|                                                                       |                   | Churakij pundit university |
|                                                                       |                   | DPU NEW BUSINESS DNA       |
|                                                                       |                   |                            |
|                                                                       | ور الم            |                            |
|                                                                       | รอระบบสักคร์      |                            |
|                                                                       | 9<br>1            |                            |
|                                                                       |                   |                            |
| M Prezi.com: Verify your e × () My prezis   Prezi × () Untitled Prezi | × 10              |                            |
| • • • • • • • • • • • • • • • • • • •                                 | -ruronamo_0091023 | W X :                      |

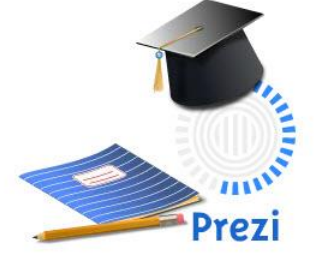

Licensed for educational use only

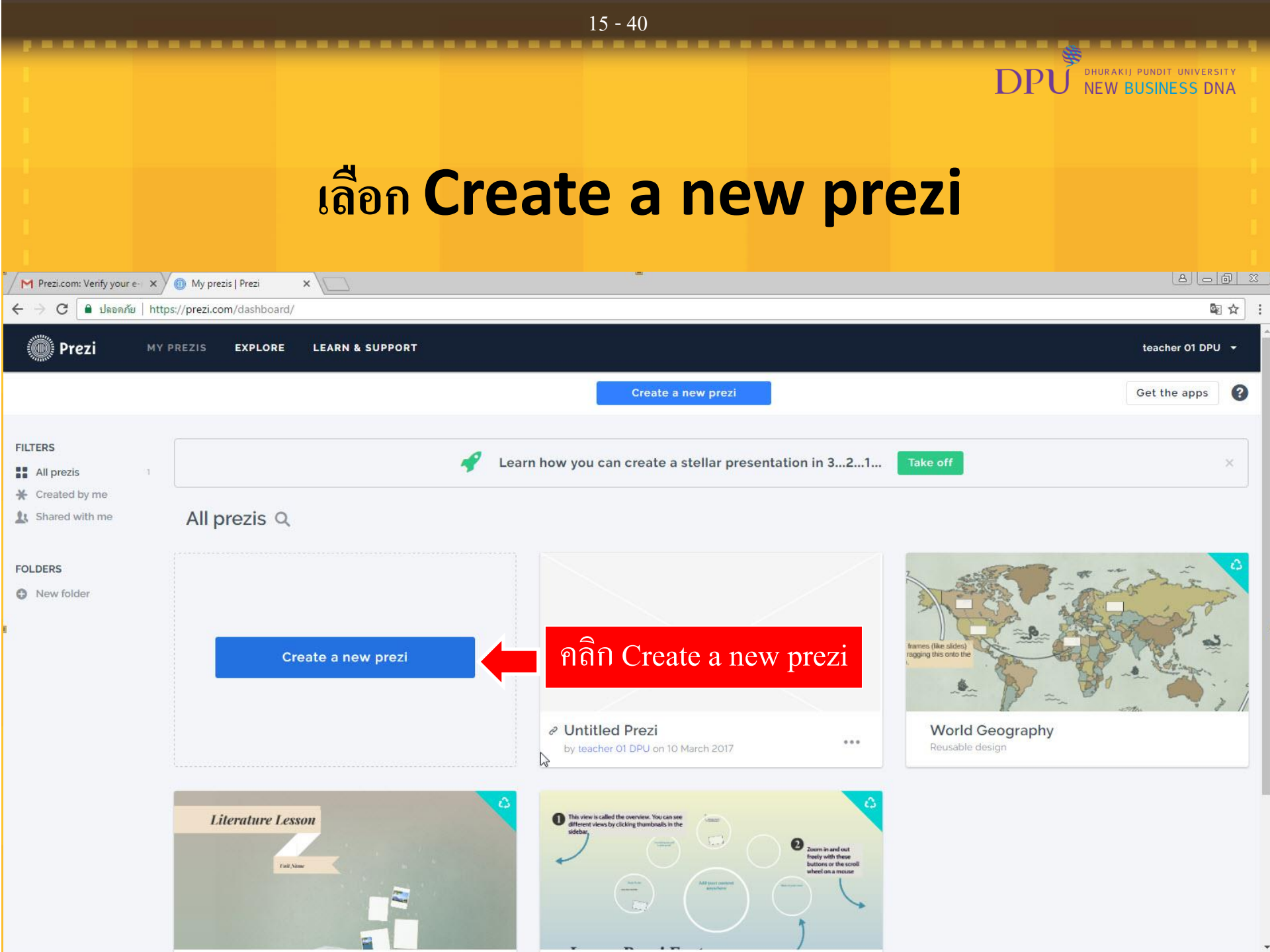

| 16 - 40                           |                       |                                 |     |         |   |     |                                                |
|-----------------------------------|-----------------------|---------------------------------|-----|---------|---|-----|------------------------------------------------|
|                                   |                       |                                 |     |         |   | DPU | DHURAKIJ PUNDIT UNIVERSITY<br>NEW BUSINESS DNA |
|                                   |                       |                                 | รอร | ะบบสักค | 1 |     |                                                |
| M Prezi.com: Verify your e- ← → C | × V My prezis   Prezi | × V  Untitled Prezi mfhzg/edit/ | × 🗀 | ۵       |   |     | <br>■★                                         |

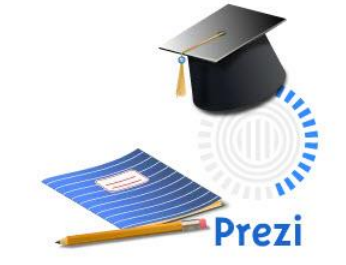

2

Licensed for educational use only

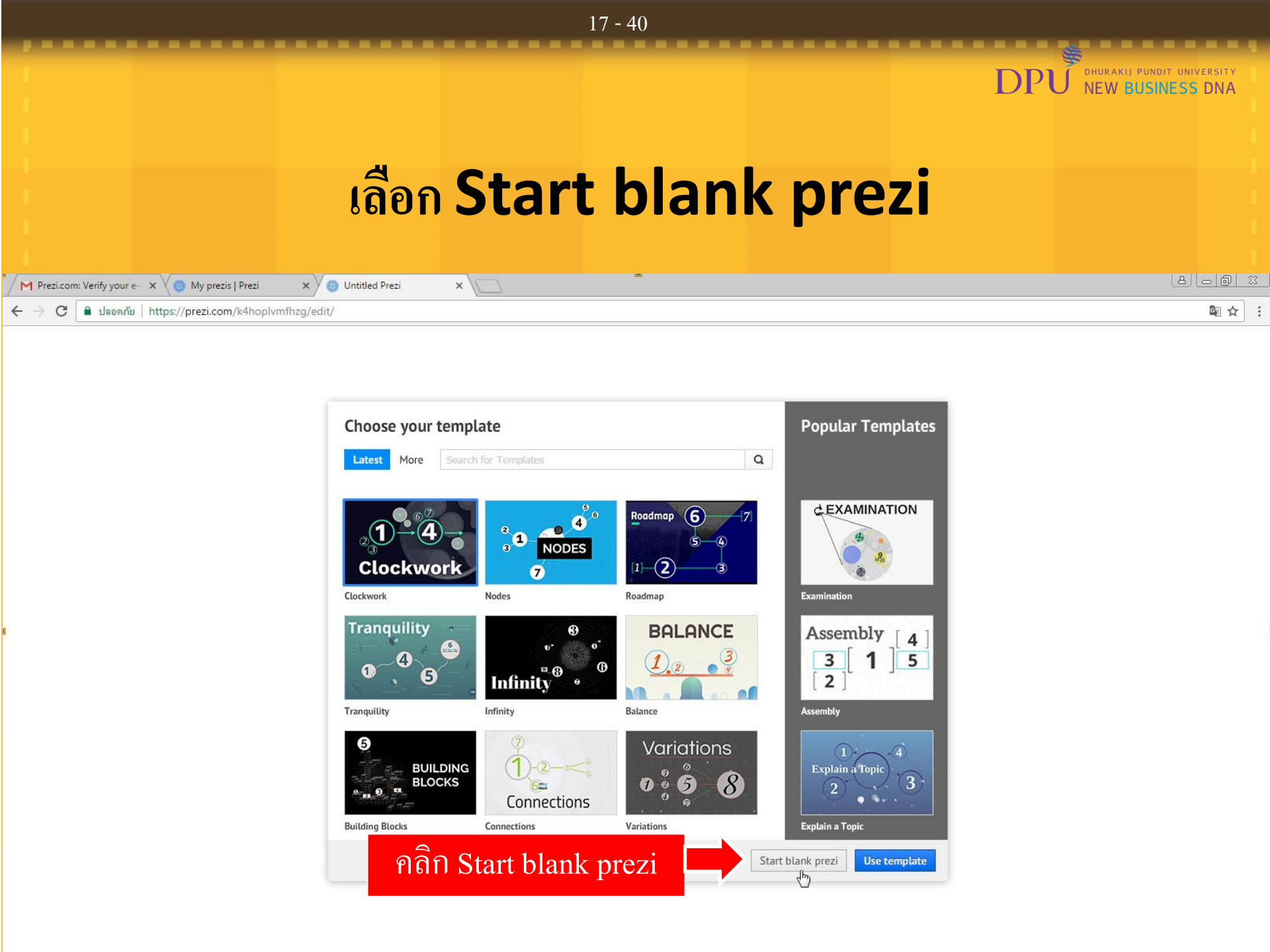

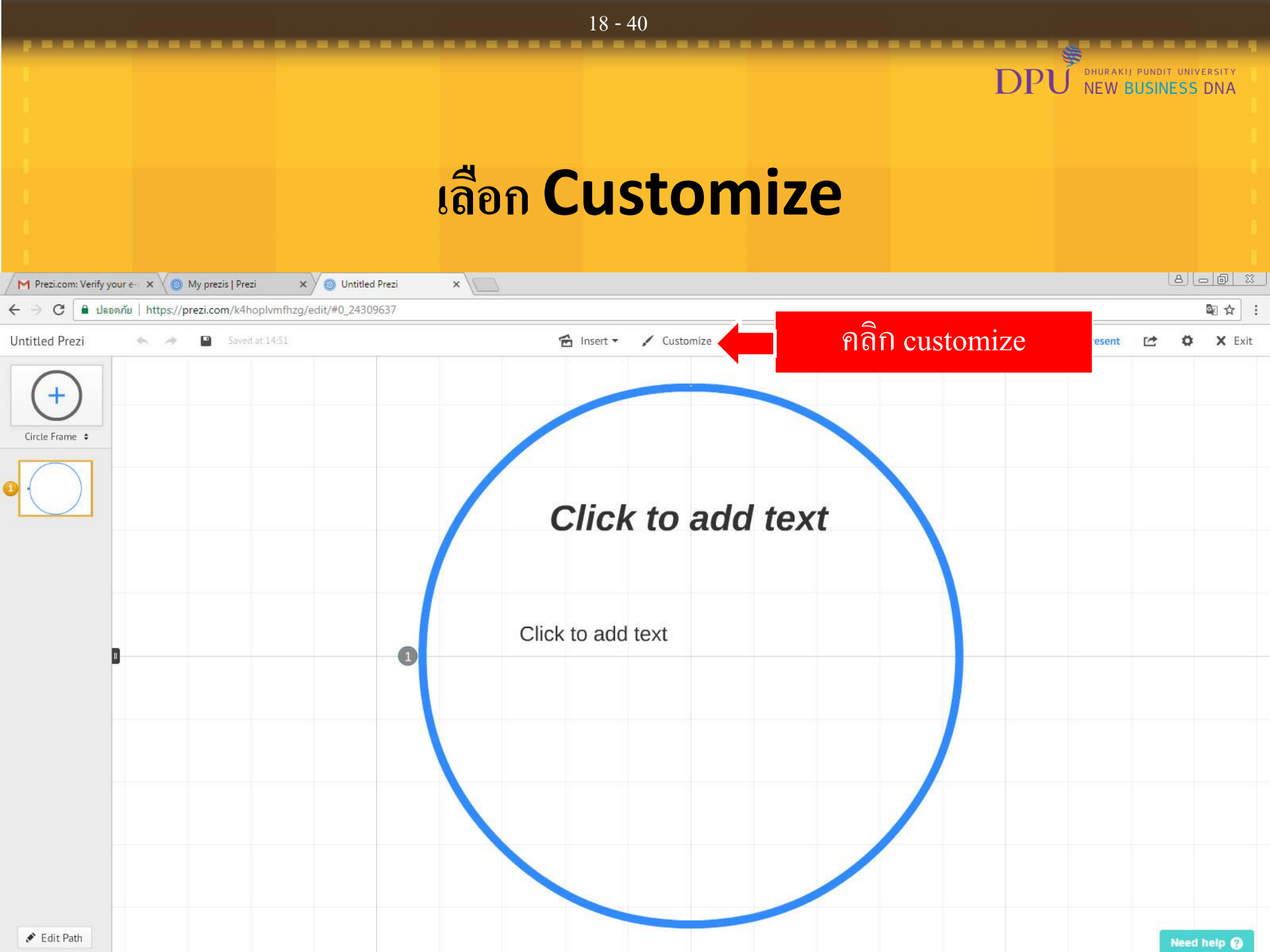

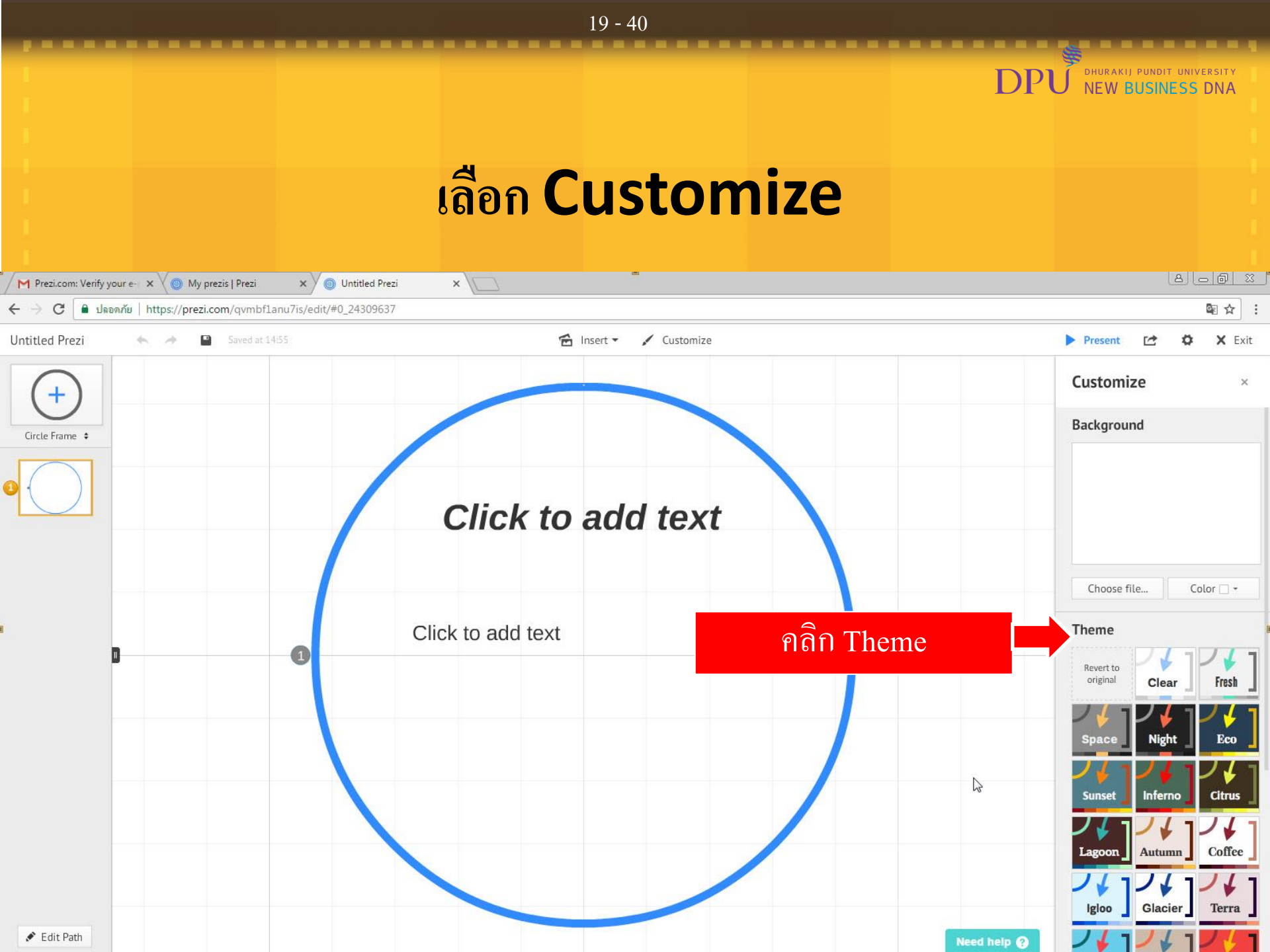

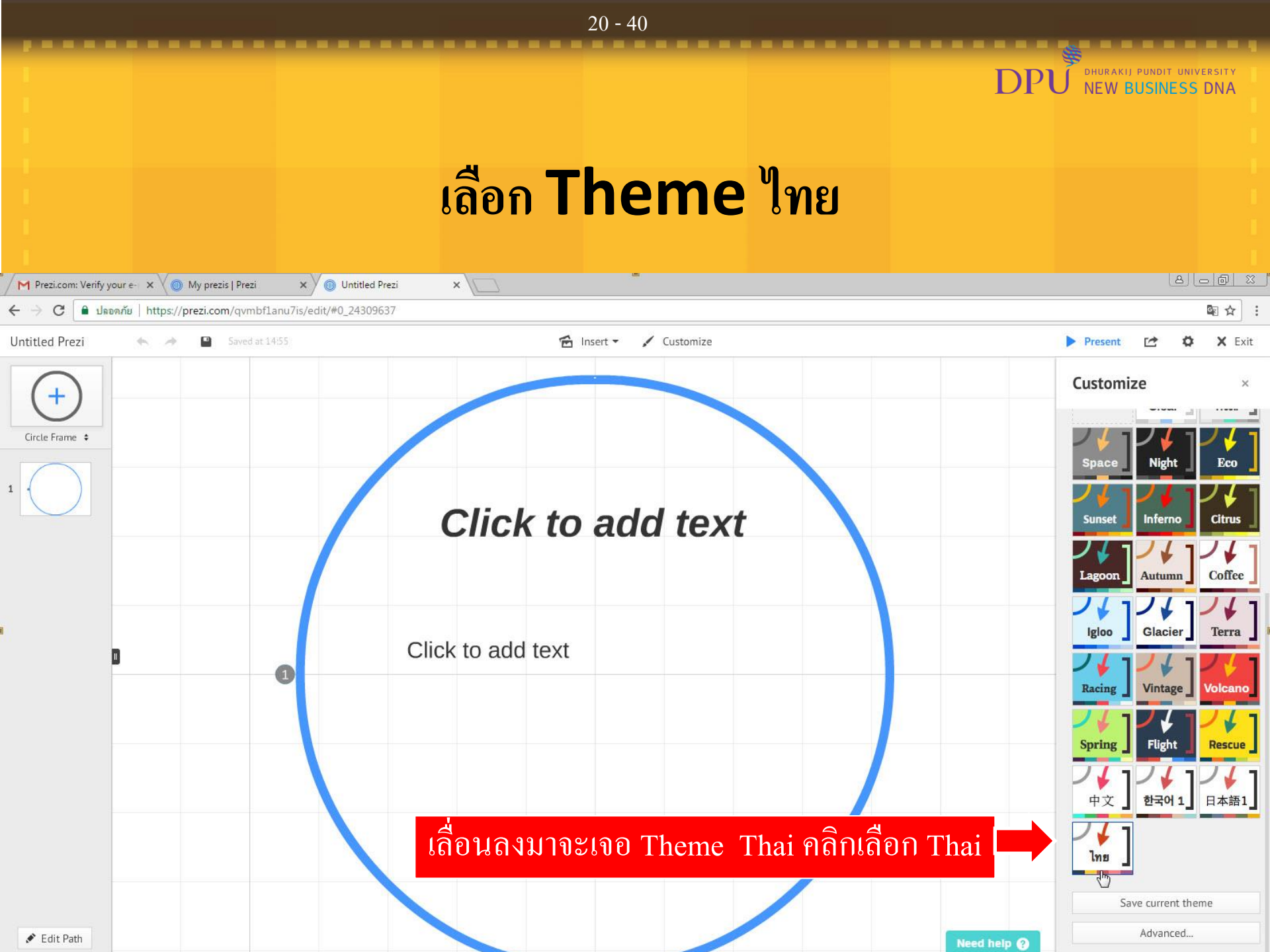

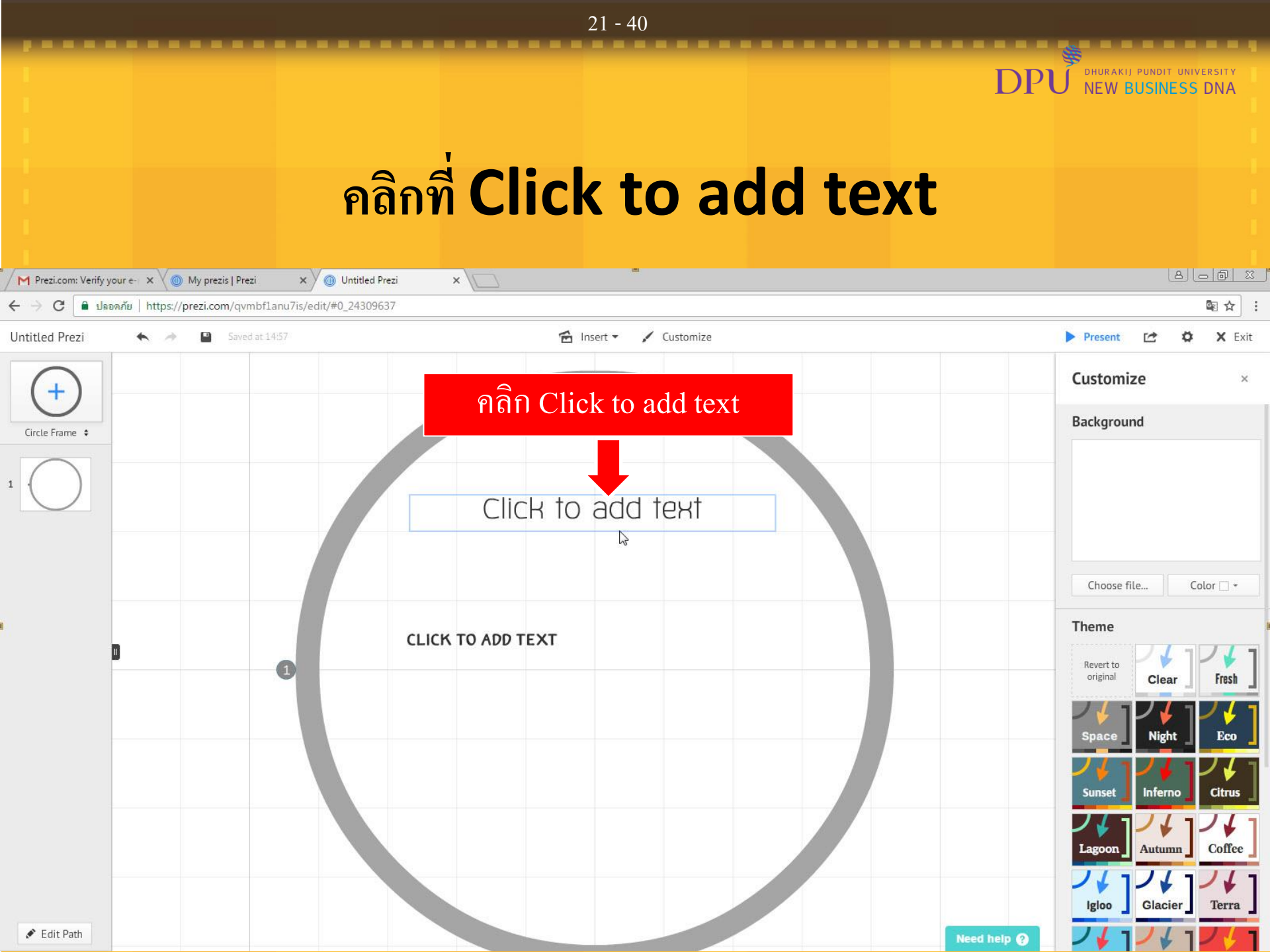

### เลือกฟ้อนท์ Title เป็น THSaraban New Bold

DP

| M Welcome to Prezi - su | utat 🗙 🔘 My prezis   Prezi 🛛 🗙 🔘            | หลักการเขียนข่าว ×                                       |                                                                               | 23          |
|-------------------------|---------------------------------------------|----------------------------------------------------------|-------------------------------------------------------------------------------|-------------|
| ← → C 🔒 ปลอดภ์          | ัย   https://prezi.com/3ytx6zgkik0s/edit/#0 | 24309637                                                 | 國 ☆                                                                           | ] :         |
| หลักการเขียนข่าว        | <ul> <li>★ → Saved at 09:45</li> </ul>      | 🖆 Insert 👻 🖌 Customize                                   | Present 🗠 🌣 X E                                                               | Exit        |
| (+)                     |                                             |                                                          | Customize                                                                     | ×           |
| Circle Frame •          |                                             |                                                          | Theme<br>Revert to<br>original Clear Fresh                                    | ]           |
|                         |                                             | Title Subtille BODY A A T THSarabunN<br>หลักการเขียนข่าว | เลือก THSaraban New Bold                                                      |             |
| D                       |                                             | 0                                                        | Lagoon Autumn Coffe                                                           | ×e ]        |
|                         |                                             |                                                          | Igloo Glacier Terra                                                           | .]          |
|                         |                                             |                                                          | Racing Vintage Volcar                                                         | no          |
|                         |                                             |                                                          | Spring Flight Rescu                                                           | Je          |
|                         |                                             |                                                          | 中文     ノ・     ノ・       中文     ・     ・       ・     ・     ・       ・     ・     ・ | <b>§</b> 1] |
| 💉 Edit Path             |                                             |                                                          |                                                                               |             |

### 23 - 40DHURAKIJ PUNDIT UNIVERSITY NEW BUSINESS DNA เลือกฟ้อนท์ Subtitle เป็น Kunlasatri 8 0 0 2 × M Welcome to Prezi - sutat 🗙 🗸 🔘 My prezis | Prezi × ( ) หลักการเขียนข่าว ← C 🎍 ปลอดภัย https://prezi.com/3ytx6zgkik0s/edit/#0\_24309637 หลักการเขียนข่าว 🔁 Insert 🕶 🖌 Customize Present Ö X Exit Customize Theme เลือกเป็น Subtitle ฟ้อนท์ Kunlasatri Circle Frame \$ Revert to original Clear Fresh หลักก ะเขียนข่าว Eco Kunlasatri + B Title Subtitle BODY A A < ความหมายของข่าว Inferno Citrus Sunset 1 Coffee Autumn <u>พิมพ์</u>ข้อความลงไป Glacier Terra

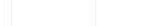

Edit Path

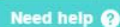

Vintage

Flight

中文 한국어1 日本語1

Volcan

Rescue

Racing

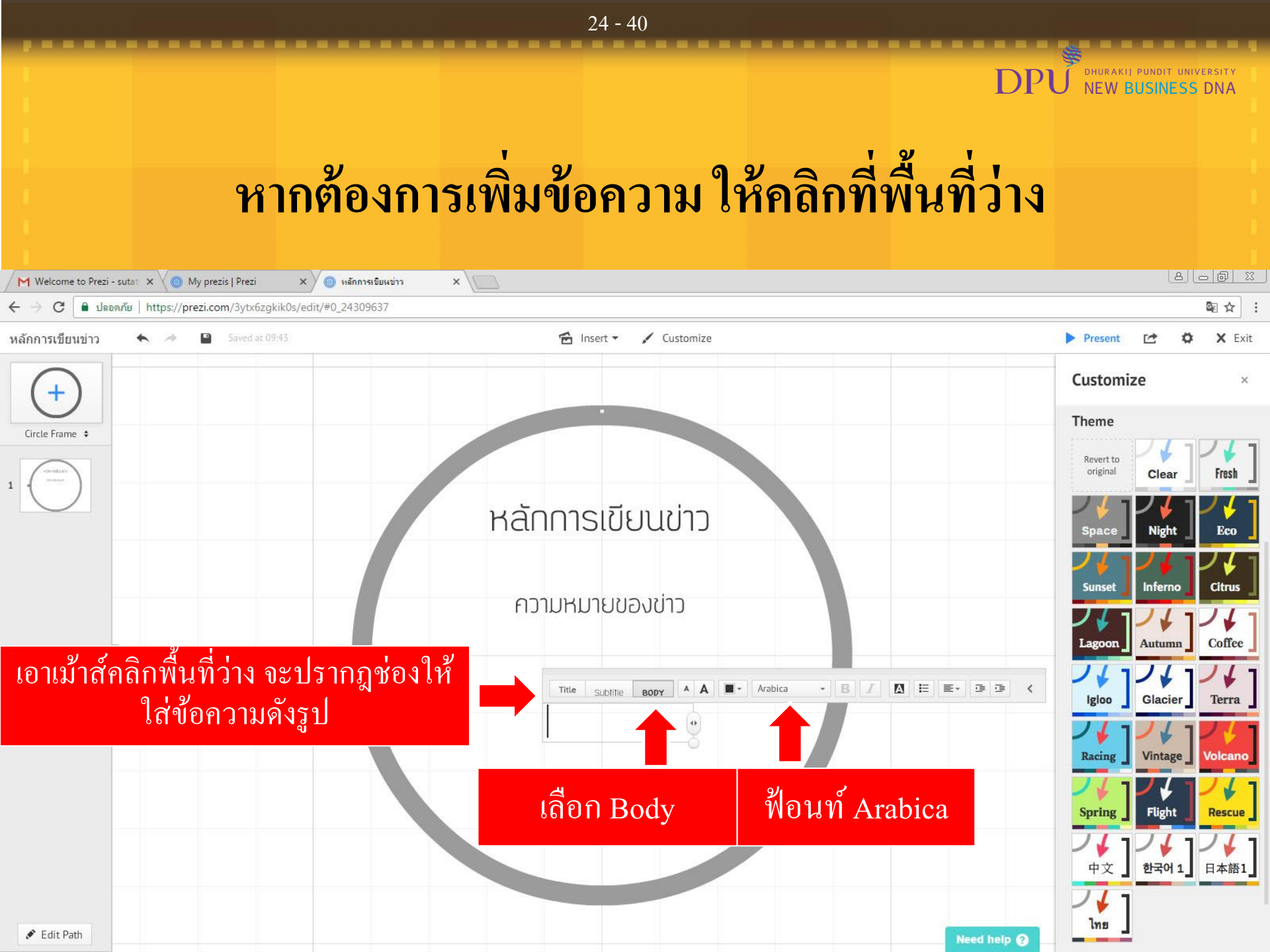

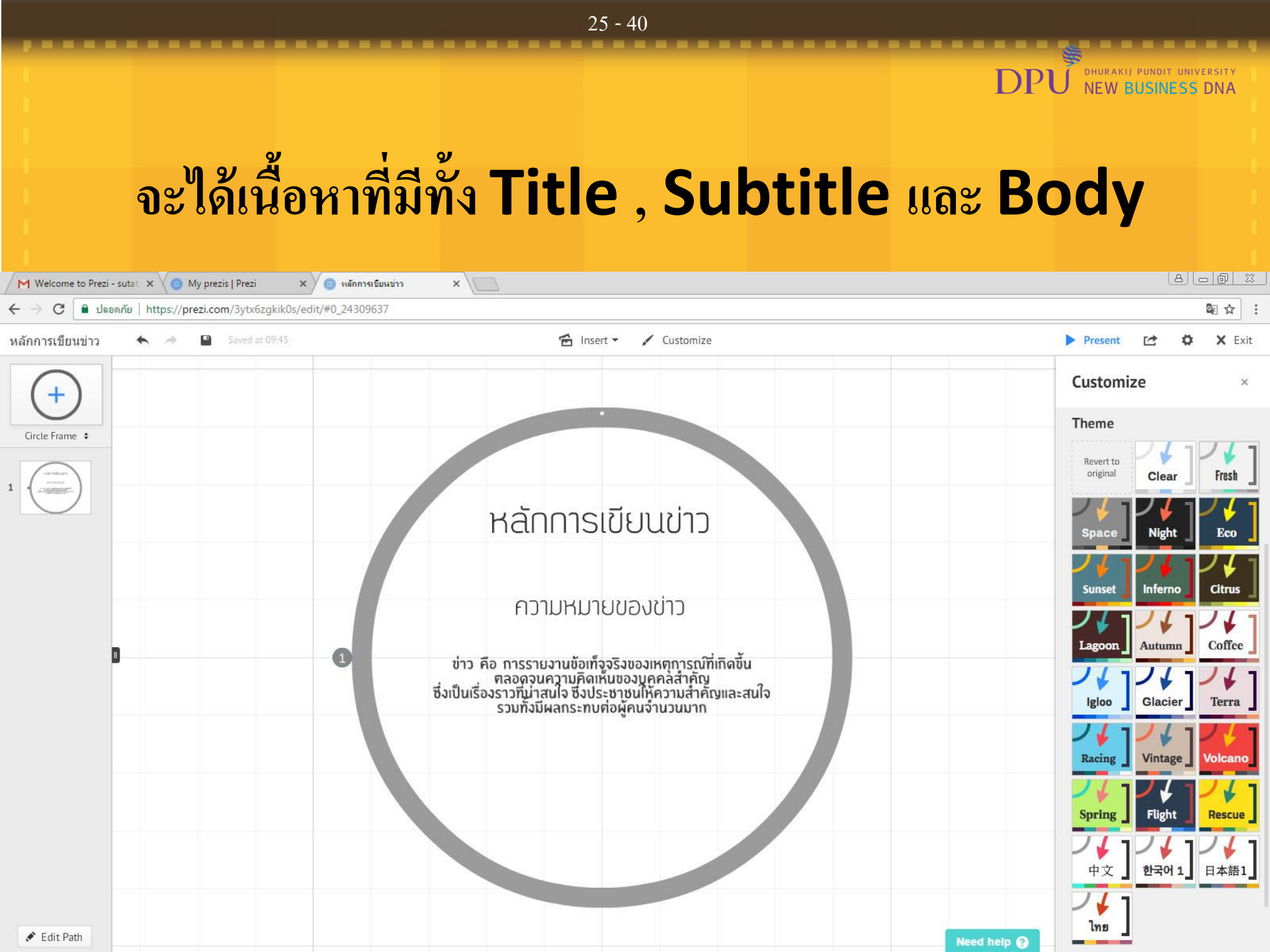

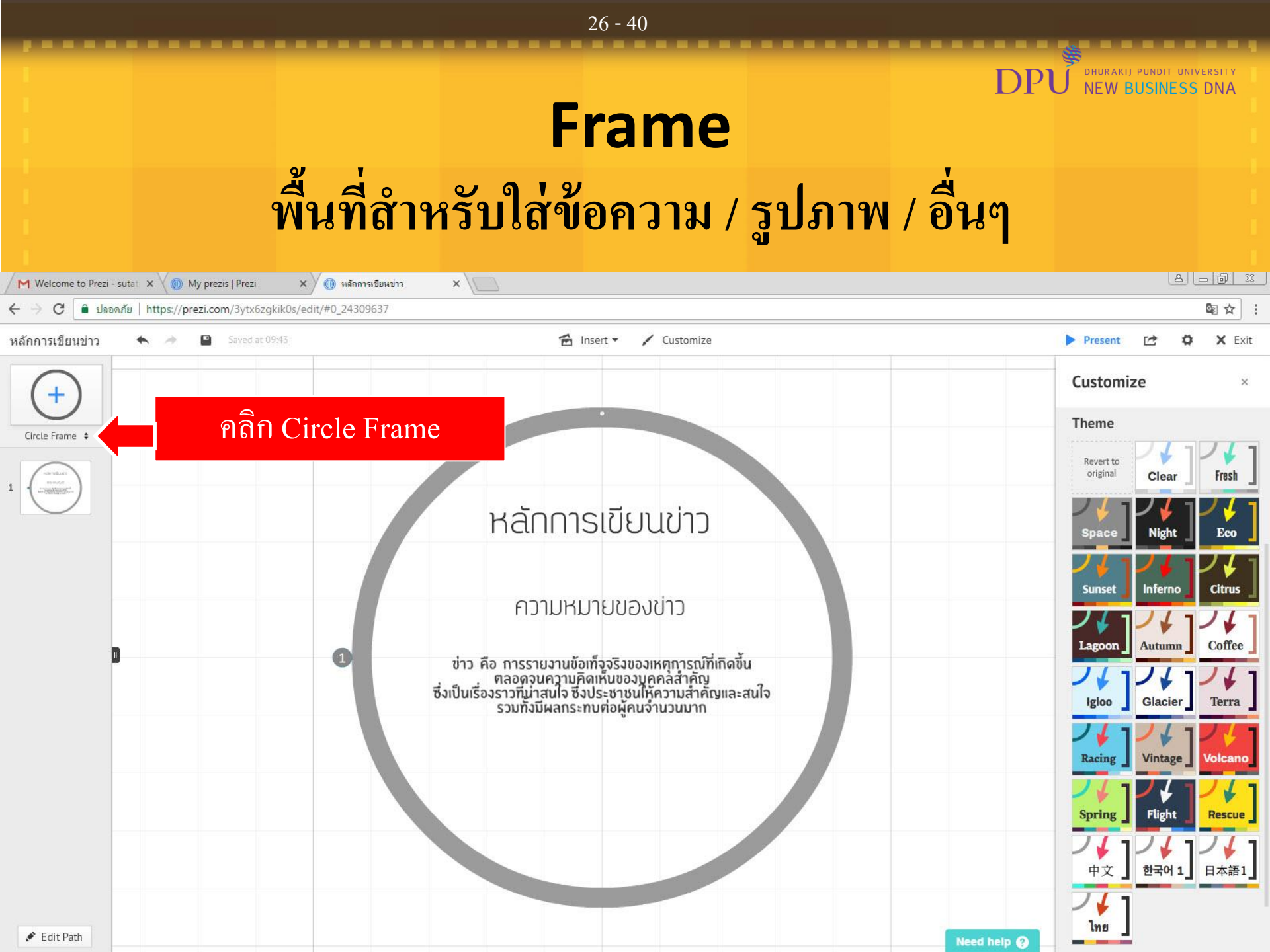

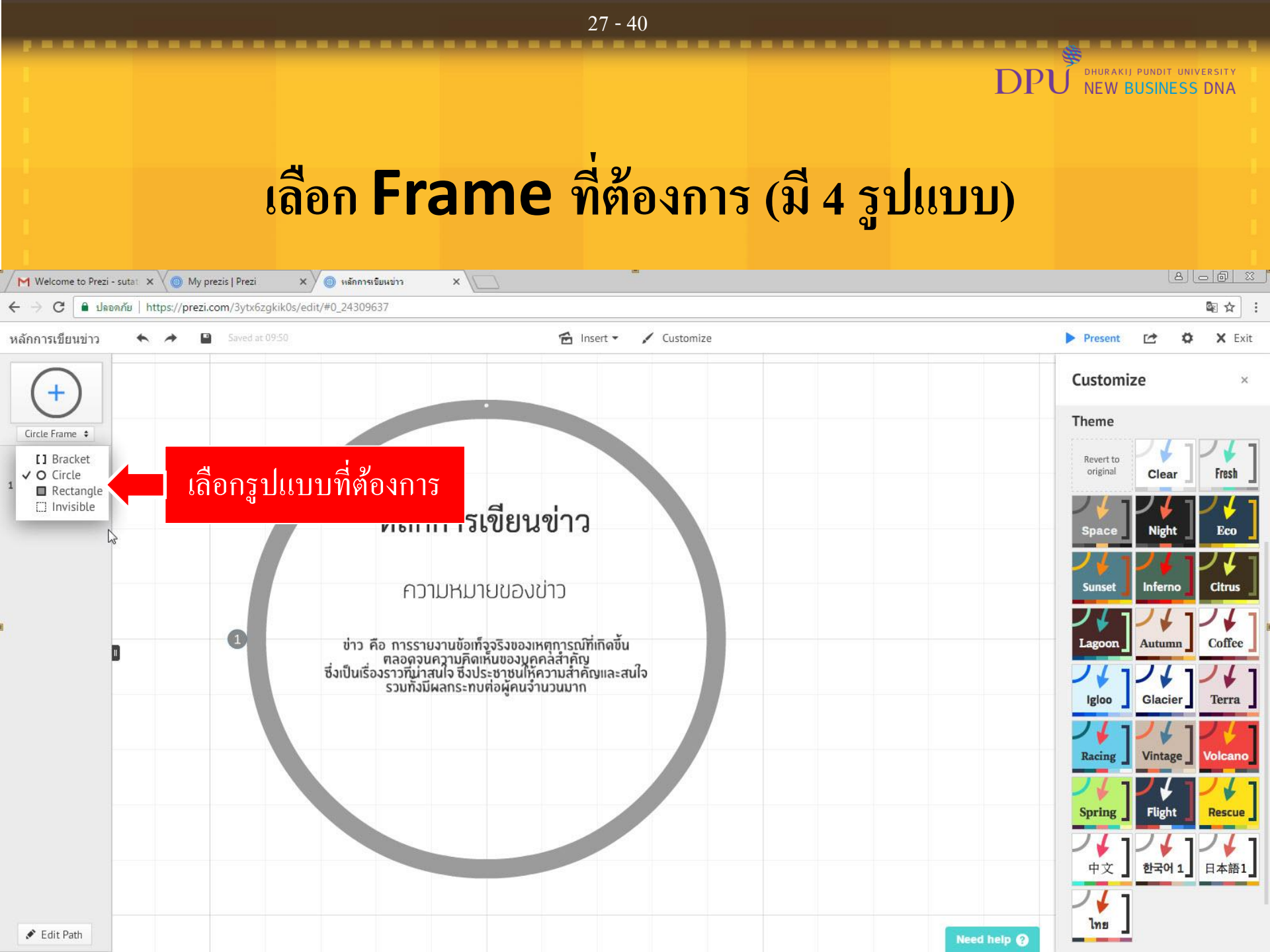

### 28 - 40DHURAKIJ PUNDIT UNIVERSITY **NEW BUSINESS DNA** เลือก Frame ที่ต้องการแล้วคลิกเครื่องหมาย + 8 - @ X × 🖉 🔘 หลักการเขียนข่าว × \ M Welcome to Prezi - sutat 🗙 🗸 🔘 My prezis | Prezi ■ ปลอดภัย https://prezi.com/3ytx6zqkik0s/edit/#0\_24309637 $\leftrightarrow$ C หลักการเขียนข่าว Saved at 09:50 🖆 Insert 🕶 🖌 Customize Present Ö X Exit 1 Customize คลิก+ Theme Bracket Frame \$ Revert to original Clear Fresh หลักการเขียนข่าว Night Eco

ความหมายของข่าว

ข่าว คือ การรายงานข้อเท็จจริงของเหตุการณ์ที่เกิดขึ้น ตลอดจนความคิดเห็นของบุคคลสำคัญ ซึ่งเป็นเรื่องราวที่น่าสนใจ ซึ่งประชาชนให้ความสำคัญและสนใจ รวมทั้งมีผลกระทบต่อผู้คนจำนวนมาก

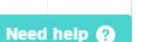

Inferno

Autumn

Glacier

Vintage

Flight

한국어1 日本語1

Sunset

Lagoon

Racing

Spring

中文

Citrus

Coffee

Volcane

Rescue

🖋 Edit Path

1

### DHURAKIJ PUNDIT UNIVERSITY **NEW BUSINESS DNA** เลือก Frame ที่ต้องการแล้วคลิกเครื่องหมาย + 8 0 0 % M Welcome to Prezi - sutat 🗙 🗸 🔘 My prezis | Prezi × () หลักการเขียนข่าว × C 🔒 ปลอดภัย | https://prezi.com/3ytx6zgkik0s/edit/#0\_24309637 4 หลักการเขียนข่าว 🖌 Insert 🕶 🖌 Customize Present 54 Ö X Exit Customize

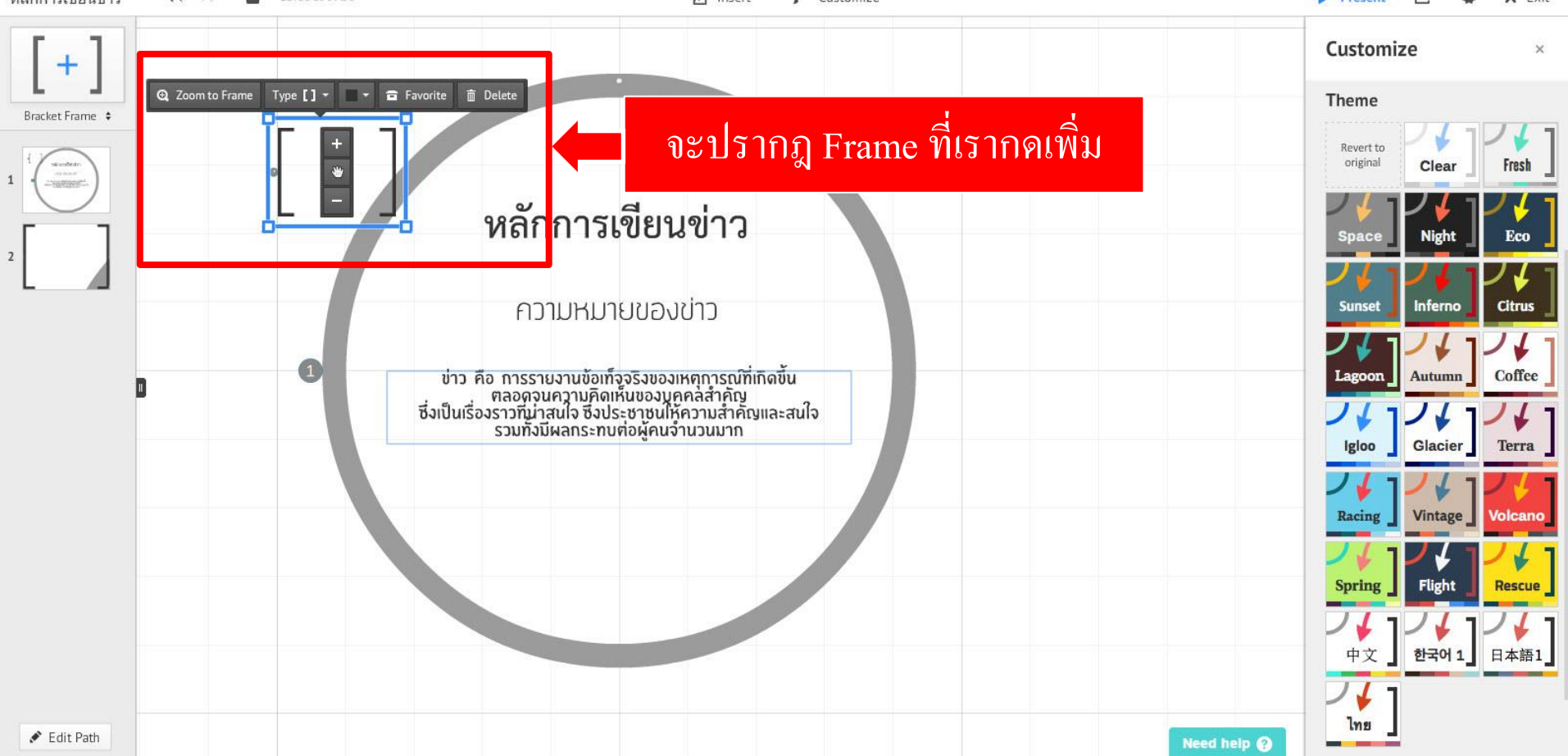

29 - 40

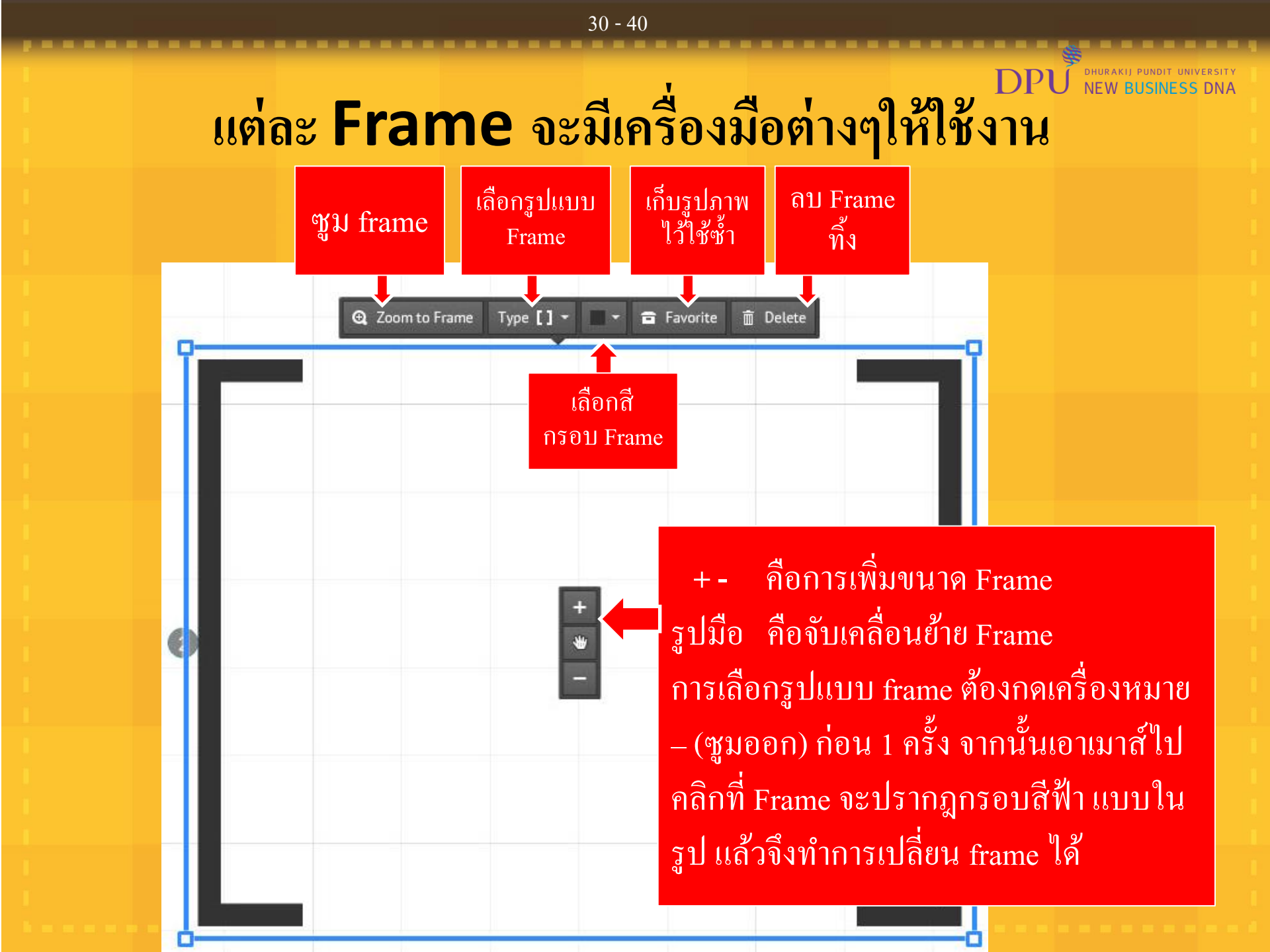

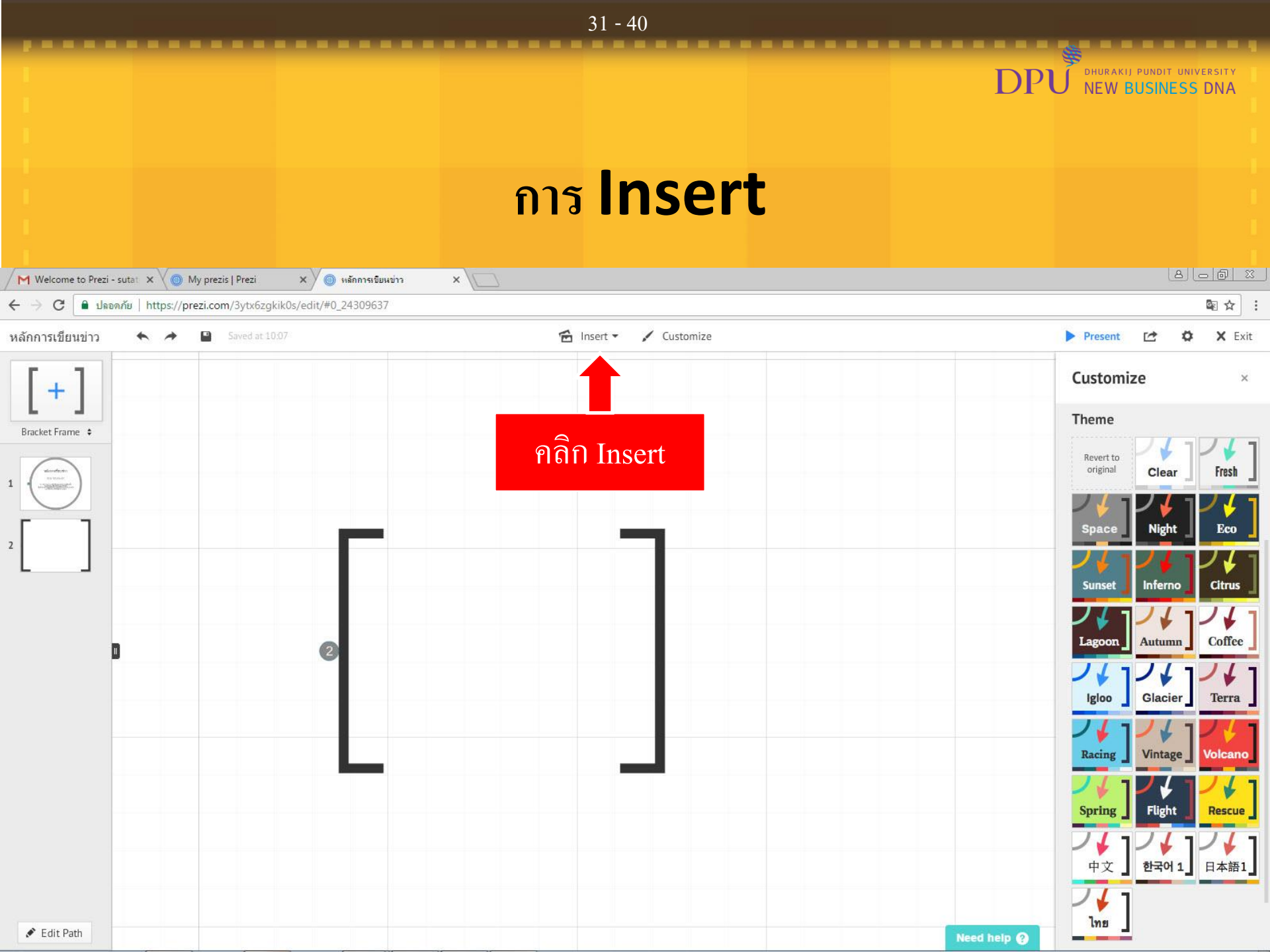

#### 32 - 40NEW BUSINESS DNA สามารถเพิ่มรูปภาพ, สัญลักษณ์, Youtube, Layout File PDF/Power Point ได้ M Welcome to Prezi - sutat 🗙 🗸 🔘 My prezis | Prezi × / 🔘 หลักการเขียนข่าว × 🔒 ปลอดภัย | https://prezi.com/3ytx6zgkik0s/edit/#0\_24309637 4 C หลักการเขียนข่าว 🖌 Insert -🖌 Customize Present 54 Ö X Exit เพิ่มรูป Image Insert images, videos, etc. เพิ่มสัญลักษณ์ เพิ่มได้ 2 แบบคือ ลาก Customize ♀ Symbols & shapes รูปมาวางในเฟรม หรือ Double click เพิ่มVDO จาก Youtube YouTube video... E Favorite... Theme Bracket Frame 📖 🕫 Charts... เลือก Layout สำเร็จรูป Revert to Layouts... original Fresh Clear Draw arrow เพิ่มลูกศร / ลายเส้น / ไฮไลท์ I Draw line Eco S Highlighter เพิ่มเสี่ยง Background Music Add Background Music... Inferno Citrus Sunset เพิ่มไฟล์ PDF(จะถูกแปลงเป็นภาพและแยกภาพละหน้า) From file (PDF, video).... Autumn Coffee PowerPoint... เพิ่มไฟล์ PowerPoint(จะถูกแปลงเป็นภาพและแยกภาพละหน้า) Glacier Racing Vintage Volcano Flight Rescue Spring 中文 한국어1 日本語1 Edit Path Need help 🙆

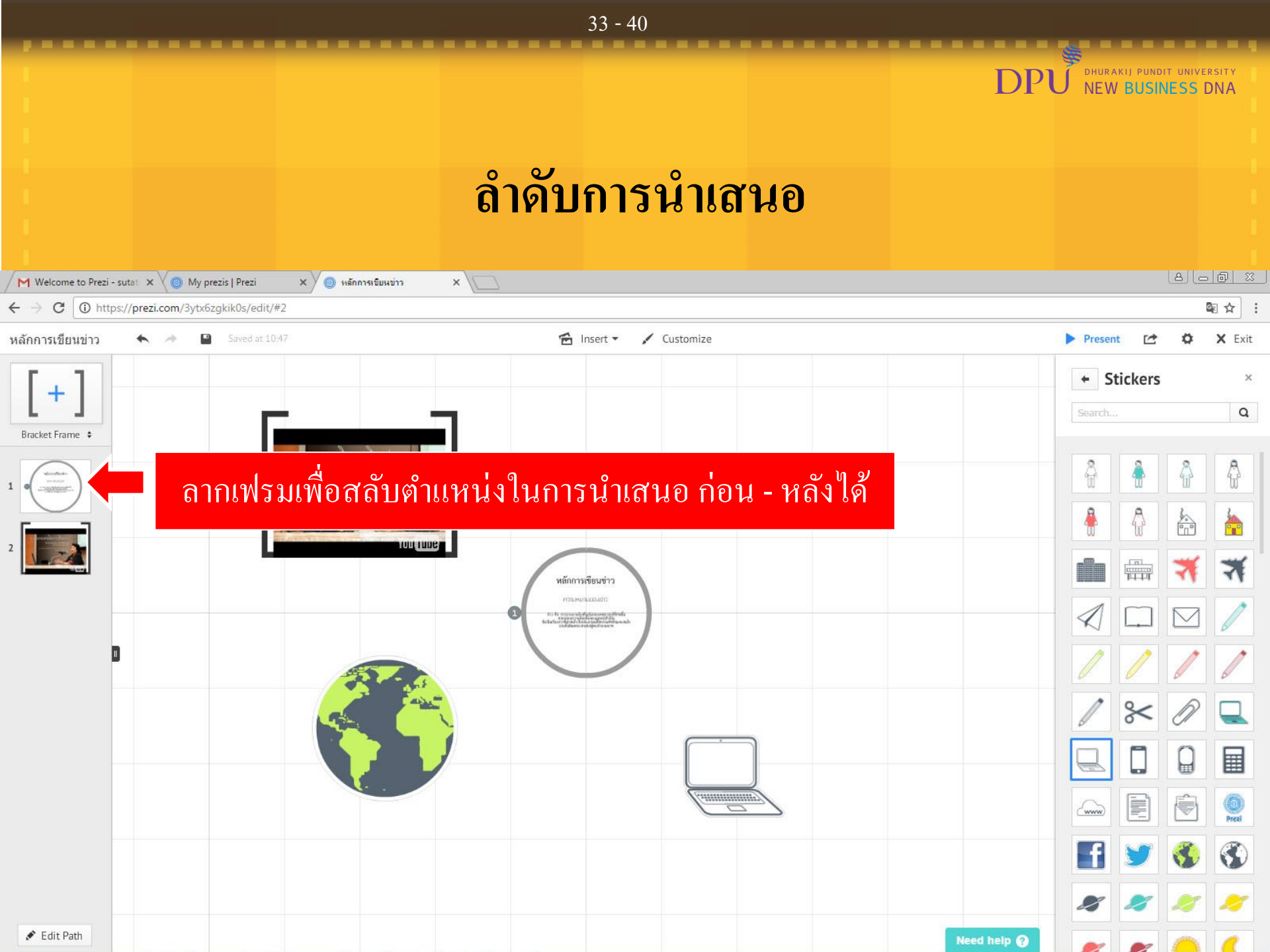

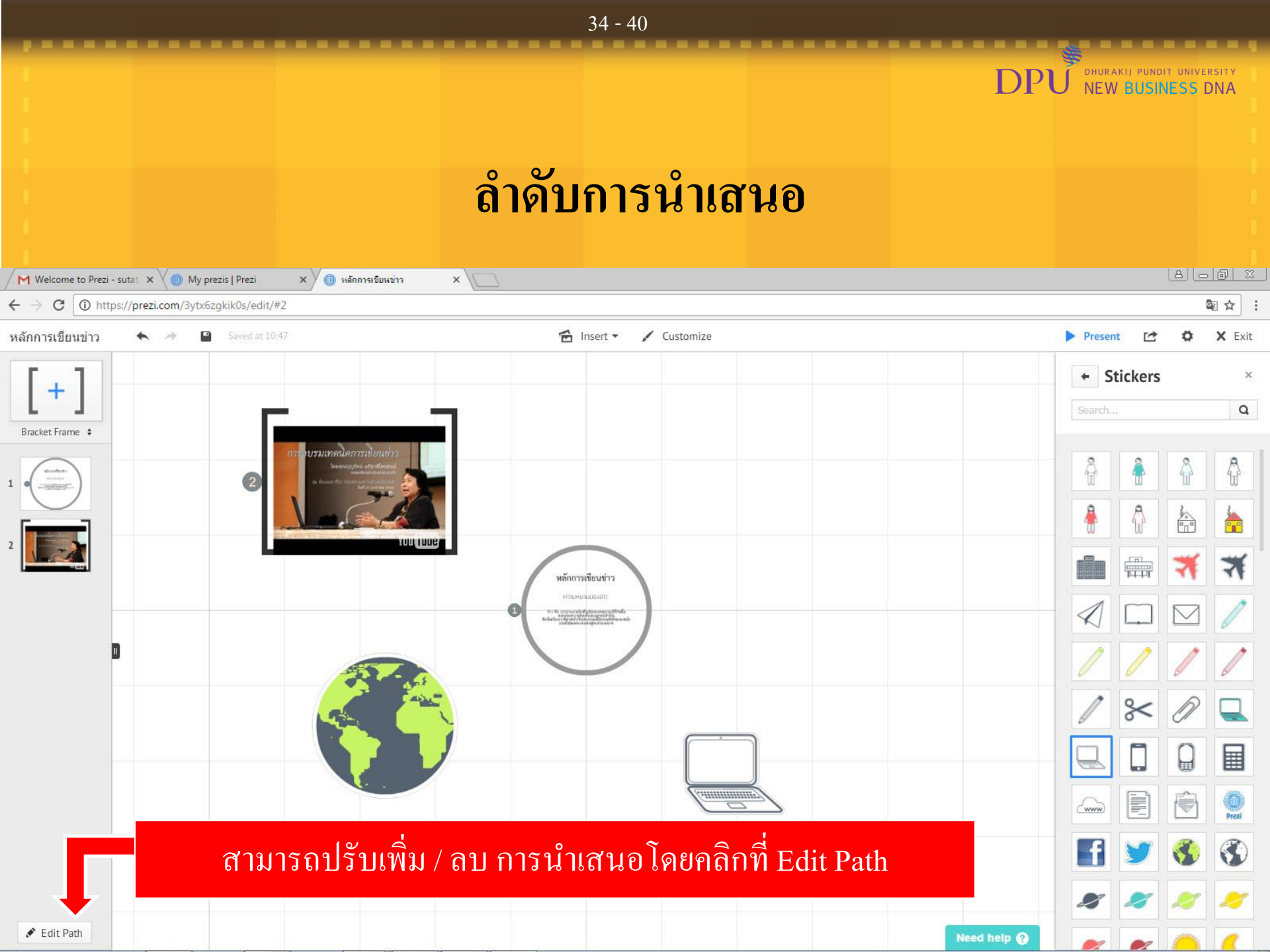

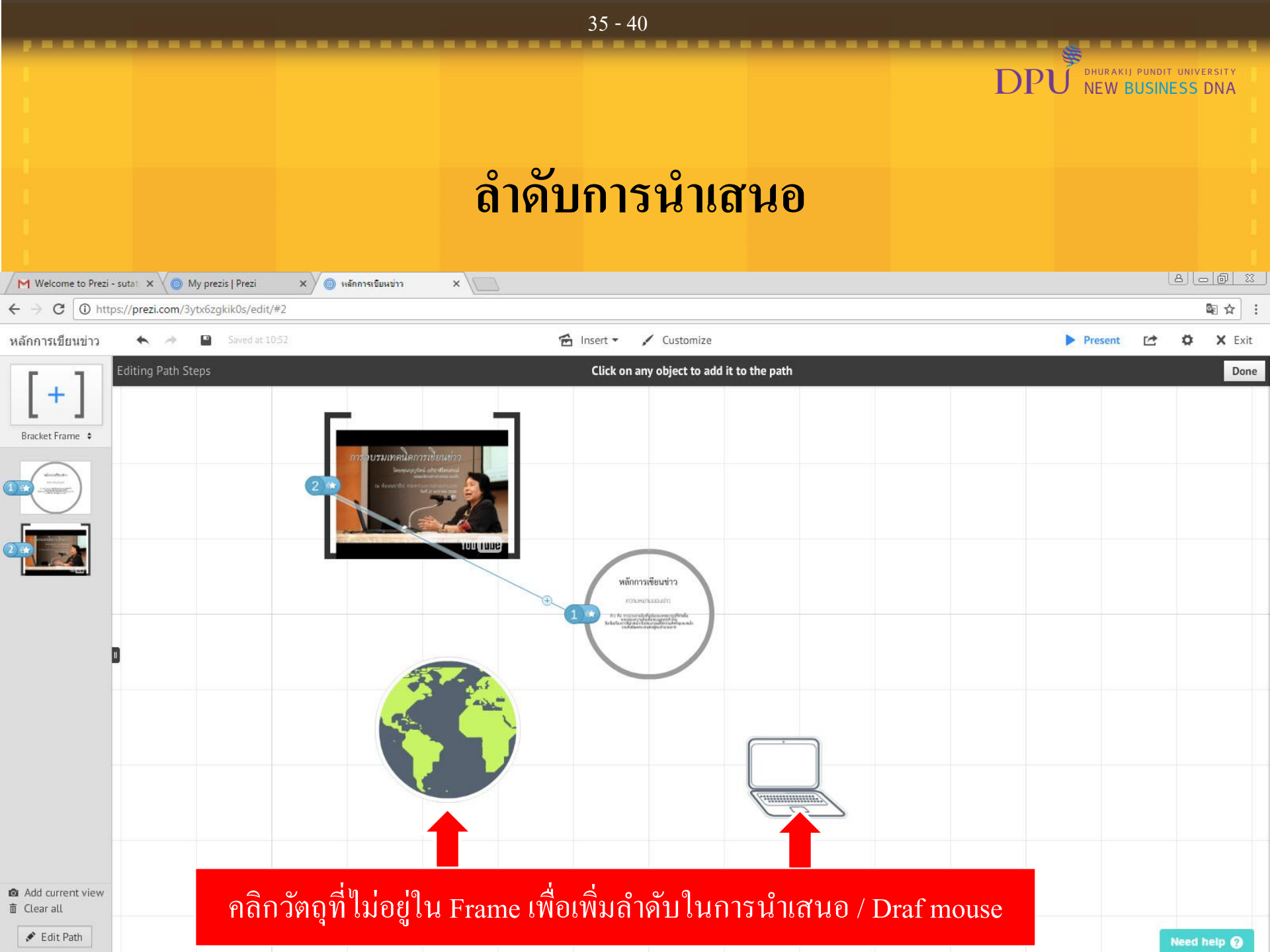

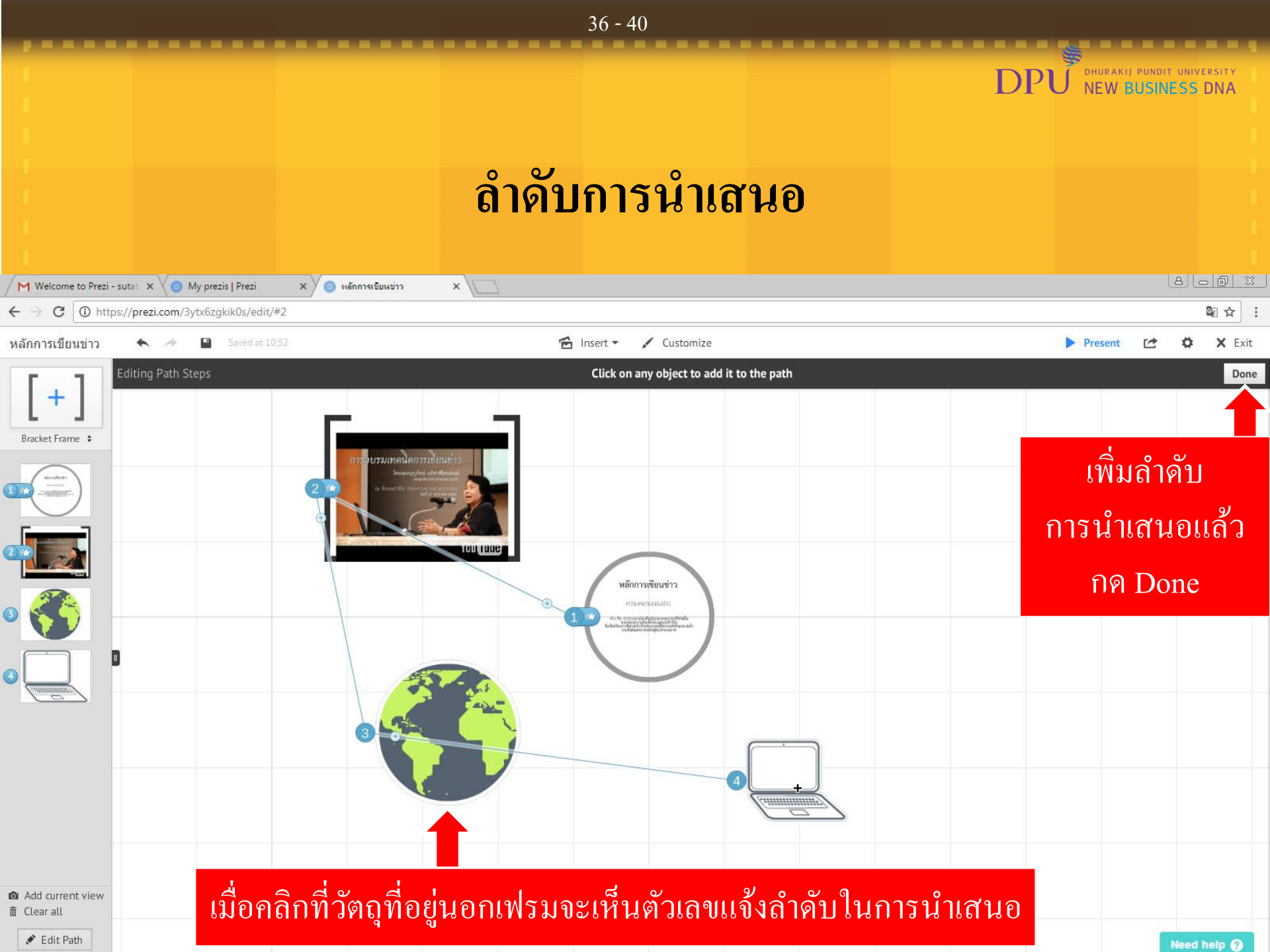

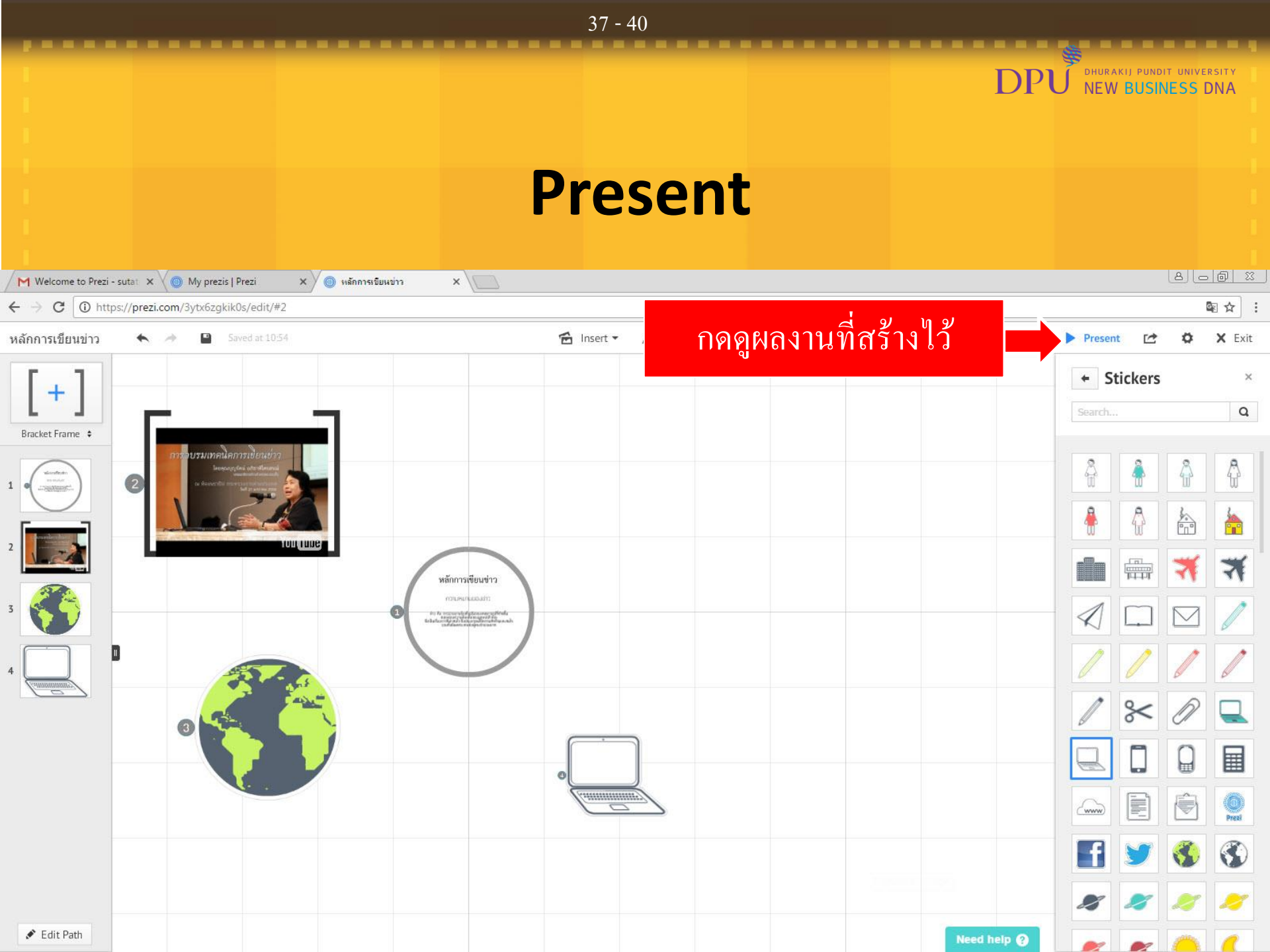

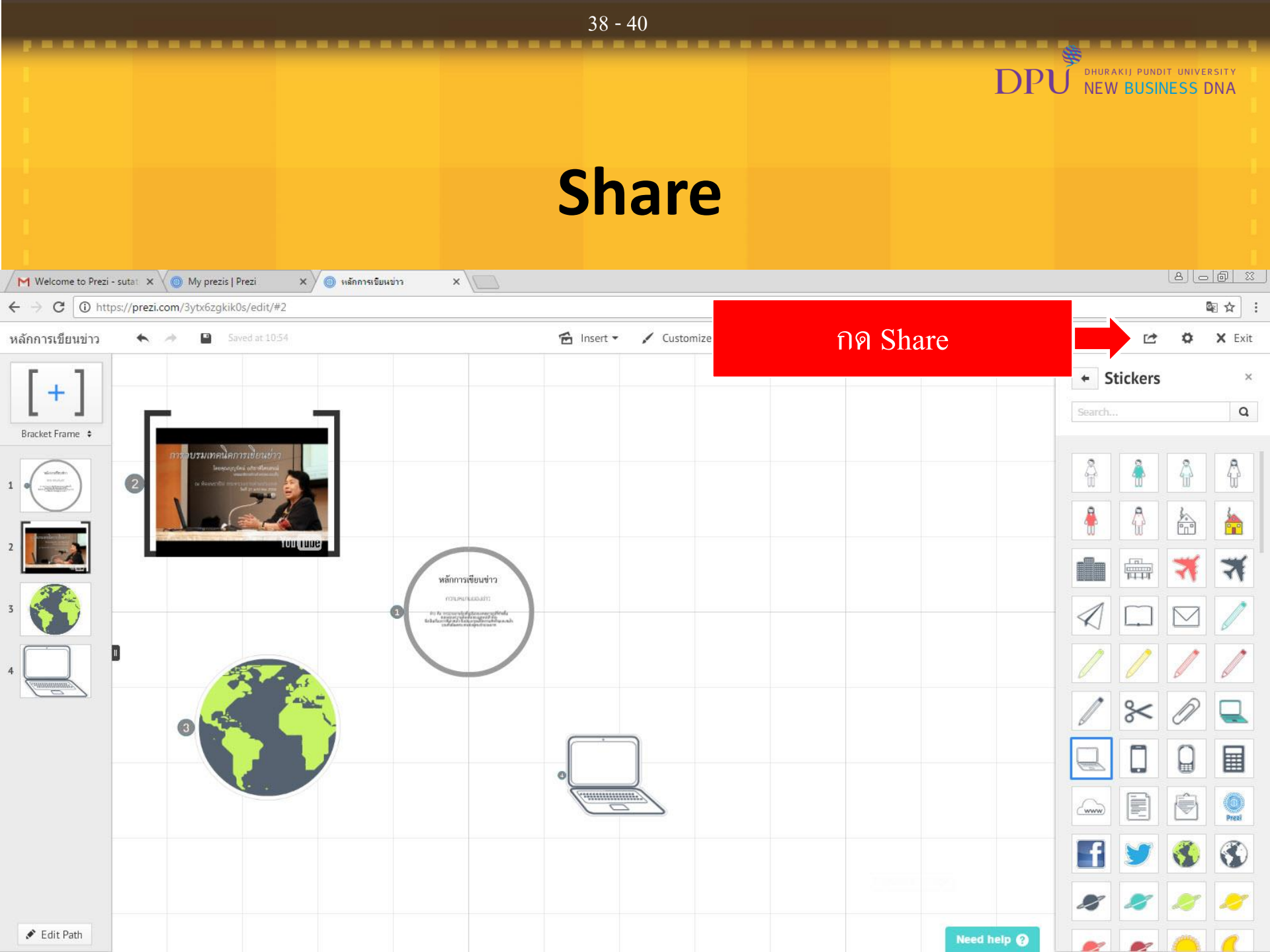

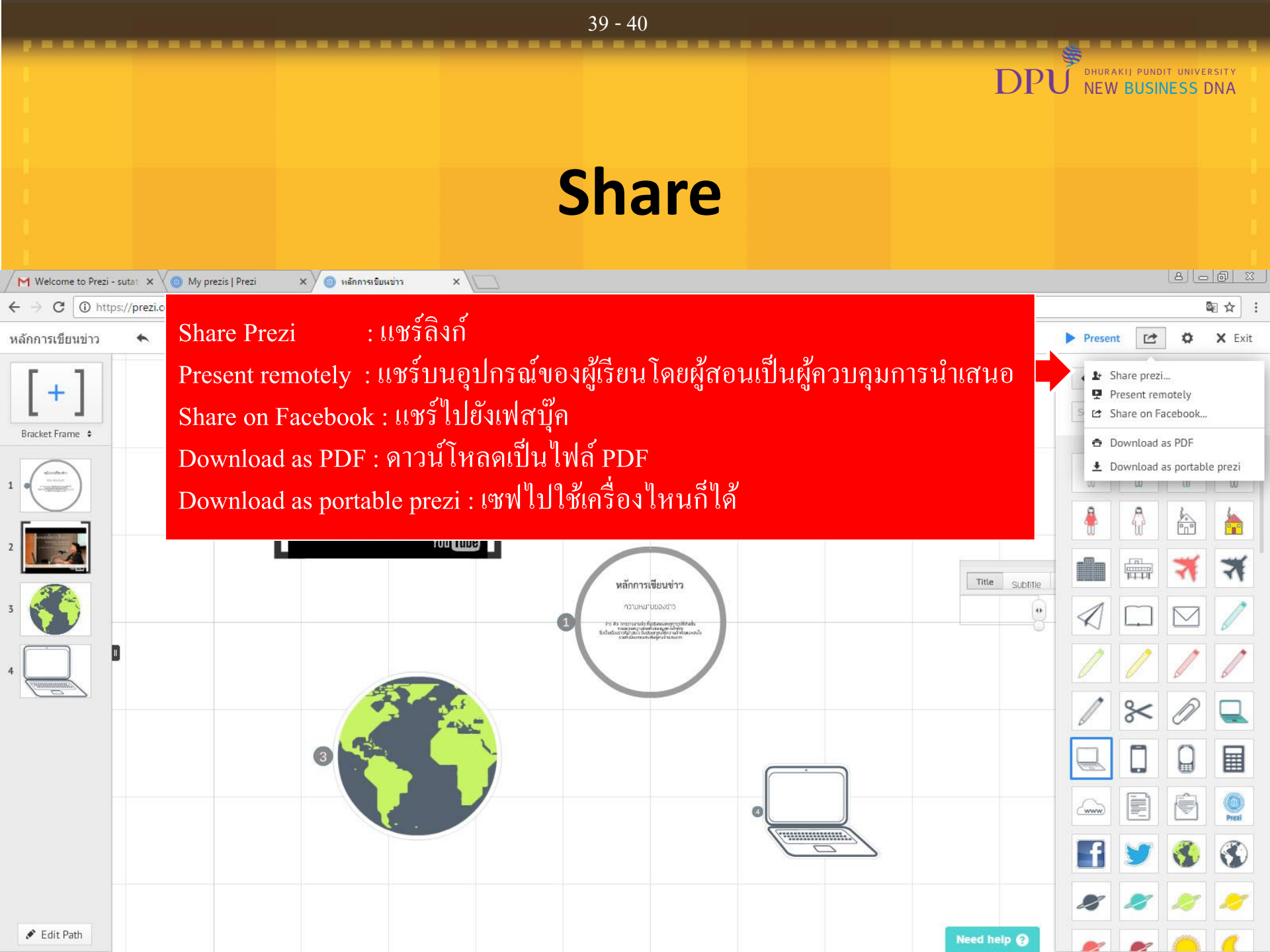

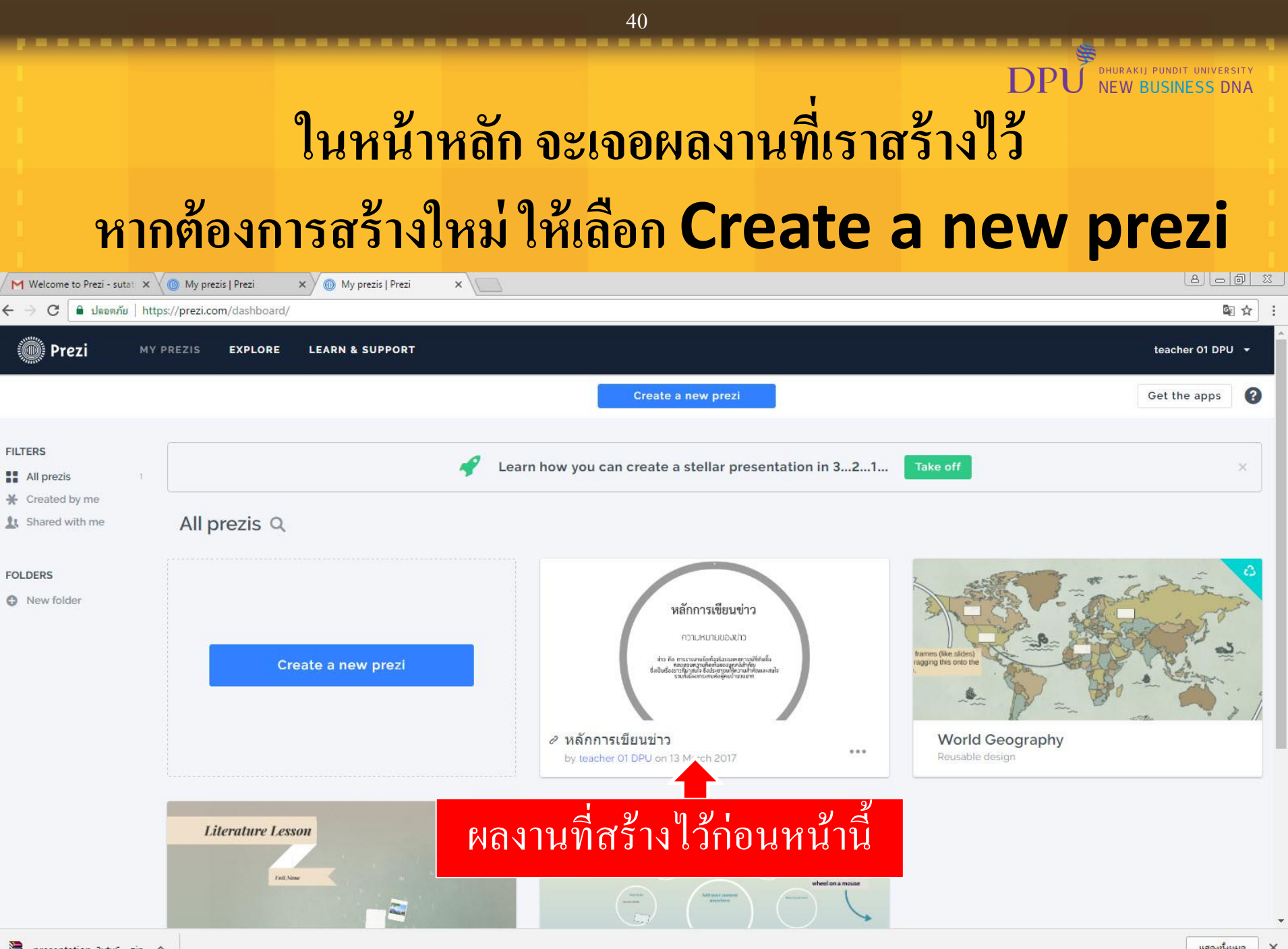

## DPU DHURAKIJ PUNDIT UNIVERSITY NEW BUSINESS DNA